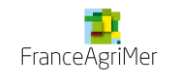

## Vins sans indication géographique

AVEC

MENTION DE CEPAGE ET/OU DE MILLESIME

# Guide de l'usager VSIG

> Dépôt de demande par télé procédure

Agrément Certification Commercialisation

Guide Guide imprimable

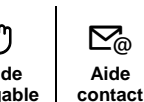

En cas de difficulté lors du processus ou pour toute autre question, vous pourrez contacter FranceAgriMer à l'adresse suivante : <u>vsig@franceagrimer.fr</u>

Mis à jour le 23/04/2019

# Sommaire

| 1.   | Schéma du dispositif 3                                |                                                          |  |  |  |  |
|------|-------------------------------------------------------|----------------------------------------------------------|--|--|--|--|
| 2.   | Vos démarches 4                                       |                                                          |  |  |  |  |
| 2.1. | E-portail                                             |                                                          |  |  |  |  |
|      | 2.1.1.                                                | Inscription7                                             |  |  |  |  |
|      | 2.1.2.                                                | Confirmation d'inscription11                             |  |  |  |  |
|      | 2.1.3.                                                | Finalisation de l'inscription14                          |  |  |  |  |
|      | 2.1.4.                                                | Paramétrage de l'application17                           |  |  |  |  |
| 2.2. | Agrém                                                 | nent20                                                   |  |  |  |  |
| 2.3. | Certifi                                               | cation des volumes à commercialiser30                    |  |  |  |  |
| 2.4. | Comm                                                  | ercialisation43                                          |  |  |  |  |
| 2.5. | Acquit                                                | tement des frais d'agrément et de certification49        |  |  |  |  |
| 3.   | Les exig                                              | ences de ce dispositif52                                 |  |  |  |  |
| 3.1. | Traçal                                                | oilité                                                   |  |  |  |  |
| 3.2. | 2. Étiquetage                                         |                                                          |  |  |  |  |
| 3.3. | 3. Règles de production – obligations administratives |                                                          |  |  |  |  |
| 4.   | Retrait d'agrément54                                  |                                                          |  |  |  |  |
| 5.   | Planification du contrôle55                           |                                                          |  |  |  |  |
| 6.   | Assistance                                            |                                                          |  |  |  |  |
| 6.1. | 1. Gestion de la téléprocédure56                      |                                                          |  |  |  |  |
|      | 6.1.1.                                                | Consultation de l'historique des campagnes antérieures56 |  |  |  |  |
|      | 6.1.2.                                                | Gestion des agréments                                    |  |  |  |  |
|      | 6.1.3.                                                | Gestion de la certification61                            |  |  |  |  |
|      | 6.1.4.                                                | Gestion de la commercialisation63                        |  |  |  |  |
| 6.2. | Accès                                                 |                                                          |  |  |  |  |
|      | 6.2.1.                                                | Mot de passe oublié65                                    |  |  |  |  |
|      | 6.2.2.                                                | Identifiant perdu66                                      |  |  |  |  |

## 1. Schéma du dispositif

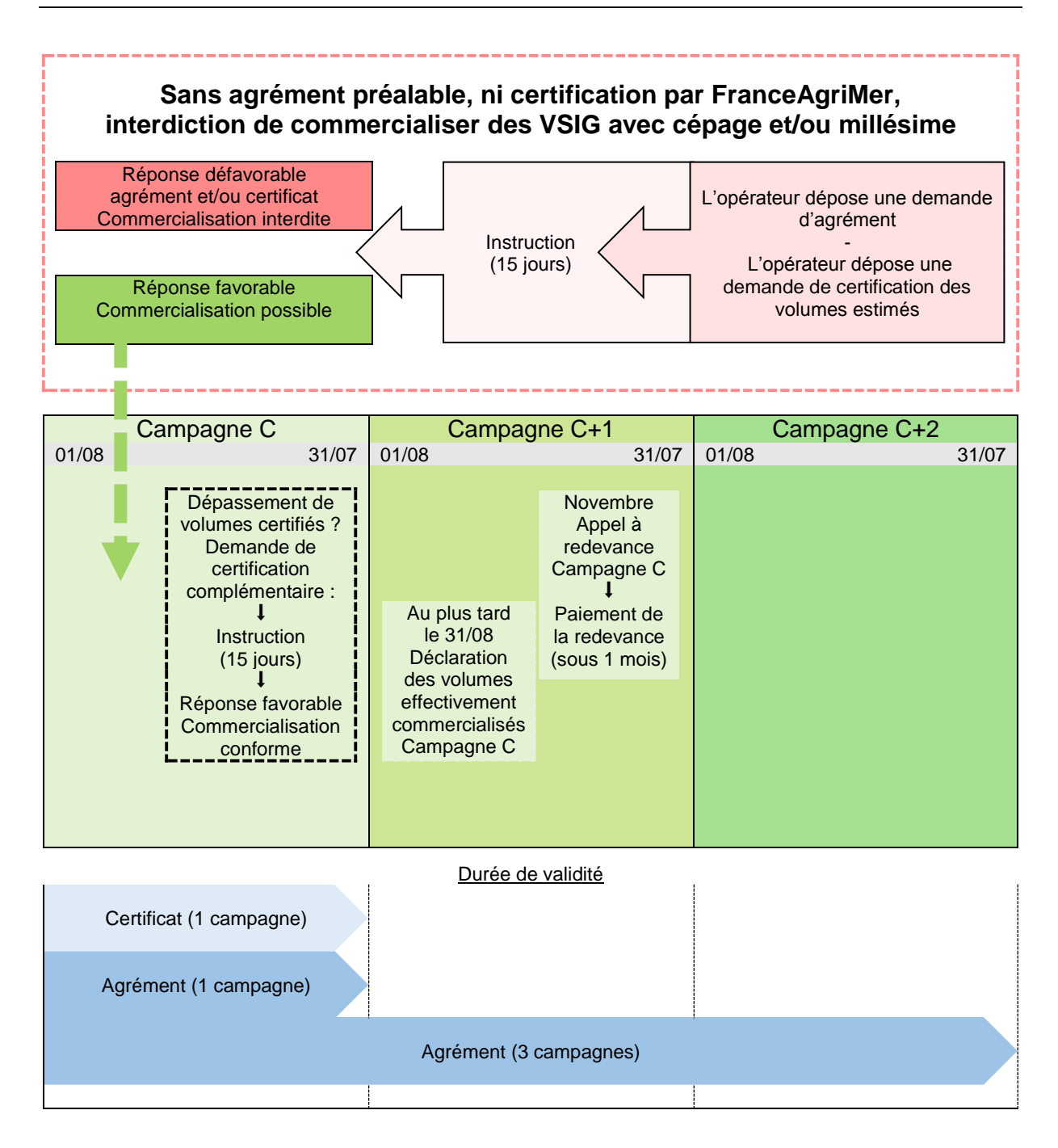

## 2. Vos démarches

### Qui peut commercialiser du vin sans indication géographique ?

Pour vendre du vin sans indication géographique avec cépage et/ou millésime, un opérateur doit obtenir un agrément et une certification. L'agrément doit être demandé par :

- les opérateurs qui réalisent le conditionnement d'un vin. Sont concernés les opérateurs qui réalisent le conditionnement pour leur compte et les opérateurs qui font réaliser le conditionnement en prestation par un tiers,
- les opérateurs qui réalisent la mise à la consommation sur le territoire national d'un vin non conditionné. Sont concernés les opérateurs type cavistes qui commercialisent directement au consommateur à la tireuse,
- les opérateurs qui réalisent l'expédition hors du territoire national d'un vin non conditionné.

Les opérateurs susceptibles d'être agréés sont les suivants :

- cave particulière,
- cave coopérative,
- groupement de producteurs,
- négociant,
- négociant vinificateur,
- détaillant type caviste.

Note : Un opérateur qui vend ses vins en vrac sur le territoire national à un négociant n'est pas soumis à un agrément.

### Comment commercialiser du vin sans indication géographique ?

Synthèse des étapes de vos démarches pour un nouvel opérateur ou un opérateur utilisant habituellement la démarche par courrier souhaitant faire la démarche par télé procédure :

### 2.1. E-portail

Pour obtenir un agrément et une certification, l'opérateur doit s'inscrire sur le portail de FranceAgriMer pour créer un compte, depuis le site <u>http://www.franceagrimer.fr/</u> ou directement sur ce lien <u>https://portailweb.franceagrimer.fr/</u>:

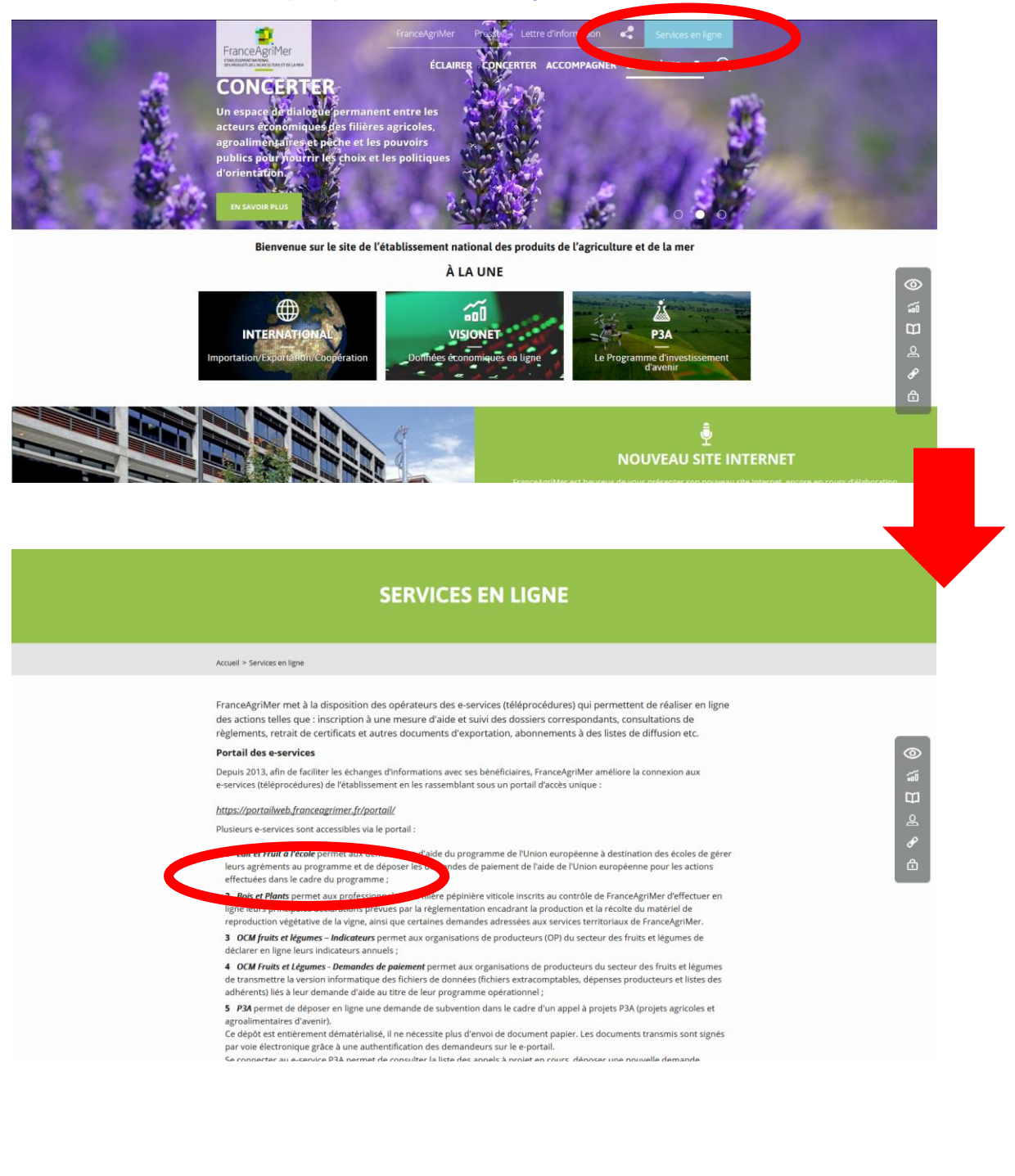

![](_page_6_Picture_0.jpeg)

Il y'a quatre étapes lors de la création d'un compte : e-services, immatriculation, information, validation :

![](_page_7_Figure_1.jpeg)

| Votre e-service sélectionné :<br>Votre e-service sélectionné : Vins Sans IG avec cépages / mill                                                                                                    |                                                                                                    | ages / mill                                 | Après avoir validé, des informations sont déjà préremplis<br>à partir des données de l'INSEE, elles ne sont pas                                                                                                    |  |  |
|----------------------------------------------------------------------------------------------------|----------------------------------------------------------------------------------------------------|---------------------------------------------|----------------------------------------------------------------------------------------------------|--|--|
| Validation de votre immatriculation                                                                                                    |                                                                                                    |                                             |                                                                                                    |  |  |
| Raison sociale                                                                                                    |                                                                                                    |                                             | <ul> <li>Le demandeur ne peut plus créer un compte si soi<br/>SIRET est fermé</li> </ul>                                                                                                    |  |  |
| Forme juridique                                                                                                    |                                                                                                    |                                             | Unter estreme.                                                                                                    |  |  |
| Adresse slège                                                                                                    |                                                                                                    |                                             | Adresse établissement                                                                                                    |  |  |
|                                                                                                    |                                                                                                    |                                             |                                                                                                    |  |  |
|                                                                                                    |                                                                                                    |                                             |                                                                                                    |  |  |
|                                                                                                    |                                                                                                    |                                             |                                                                                                    |  |  |
|                                                                                                    |                                                                                                    |                                             |                                                                                                    |  |  |
| Code postal                                                                                                    |                                                                                                    |                                             | Code postal                                                                                                    |  |  |
| Ville                                                                                                    |                                                                                                    |                                             | Ville                                                                                                    |  |  |
| Dave                                                                                                    |                                                                                                    |                                             | Date: F                                                                                                    |  |  |
| Pays                                                                                                    |                                                                                                    |                                             | Pays                                                                                                    |  |  |
| Information<br>e-services Im<br>Jos renseignements                                                                                                    | matriculation                                                                                                    | Inform                                      | Mations Validation                                                                                                    |  |  |
| Information<br>e-services Im<br>Vos renseignements<br>otre e-service sélectionné : Via<br>Informations                                                                                                    | imatriculation                                                                                                    | Inform                                      | ésime Immatriculation:<br>Ensuite le demandeur doit renseigner l'usager qui v<br>déclarer. Remplir les champs obligatoires avant de valide                                                                                                    |  |  |
| Information<br>e-services m<br>Vos renseignements<br>otre e-service sélectionné : Vi<br>Informations                                                                                                    | imatriculation                                                                                                    | nform                                       | Asime Immatriculation :<br>Ensuite le demandeur doit renseigner l'usager qui v<br>déclarer. Remplir les champs obligatoires avant de valide                                                                                                    |  |  |
| Information<br>e-services m<br>Vos renseignements<br>fotre e-service sélectionné : Vi<br>Informations<br>Merci de saisir votre a                                                                                                    | imatriculation<br>Ins Sans IG avec cépa<br>adresse profession                                                                                                    | > Inform                                    | <ul> <li>testine Immatriculation:</li> <li>Ensuite le demandeur doit renseigner l'usager qui v<br/>déclarer. Remplir les champs obligatoires avant de valide<br/>Choisir → « Valider ces informations »</li> </ul>                                                                                                    |  |  |
| Information<br>e-services m<br>Vos renseignements<br>otre e-service sélectionné : Vi<br>Informations<br>Merci de saisir votre a<br>Le symbole * est indiqué dev                                                                         | Imatriculation                                                                                                    | ages / millé<br>nelle d<br>patoires         | Mations Validation<br>ésime Immatriculation:<br>Ensuite le demandeur doit renseigner l'usager qui v<br>déclarer. Remplir les champs obligatoires avant de valide<br>Choisir → « Valider ces informations »                                                                                                    |  |  |
| Information<br>e-services m<br>Vos renseignements<br>otre e-service sélectionné : Vi<br>Informations<br>Merci de saisir votre a<br>Le symbole * est indiqué dev                                                                         | Ins Sans IG avec cépi<br>adresse profession<br>vant les champs oblig<br>Civilité M.<br>• Votre nom                                                                                                    | nelle d<br>patoires                         | tesime Immatriculation:<br>Ensuite le demandeur doit renseigner l'usager qui v<br>déclarer. Remplir les champs obligatoires avant de valide<br>Choisir → « Valider ces informations »                                                                                                    |  |  |
| Information<br>e-services m<br>Vos renseignements<br>otre e-service sélectionné : Vi<br>Informations<br>Merci de saisir votre a<br>Le symbole * est indiqué dev                                                                         | Imatriculation Ins Sans IG avec céps Ins Sans IG avec céps Ins Care profession Vant les champs oblig Civilité M. Votre nom Votre prénom                                                                                                    | nelle d                                     | terme validation terme validation term |  |  |
| Information<br>e-services m<br>Vos renseignements<br>otre e-service sélectionné : Vi<br>Informations<br>Merci de saisir votre a<br>Le symbole * est indiqué dev                                                                         | Ins Sans IG avec céps<br>adresse profession<br>vant les champs oblig<br>Civilité M.<br>• Votre nom                                                                                                    | nelle d                                     | tesime Immatriculation:  Ensuite le demandeur doit renseigner l'usager qui v déclarer. Remplir les champs obligatoires avant de valide Choisir → « Valider ces informations »  ne C                                                                                                    |  |  |
| Information<br>e-services m<br>Vos renseignements<br>otre e-service sélectionné : Vir<br>Informations<br>Merci de saisir votre a<br>Le symbole * est indiqué dev<br>• Adresse de corres                                                 | matriculation Ins Sans IG avec céps adresse profession vant les champs oblig Civilité M. Votre nom Fonction Fonction                                                                                                    | nelle d                                     | testine Immatriculation:  Ensuite le demandeur doit renseigner l'usager qui v déclarer. Remplir les champs obligatoires avant de valide Choisir → « Valider ces informations »                                                                                                    |  |  |
| Information<br>e-services Im<br>Vos renseignements<br>otre e-service sélectionné : Vir<br>Informations<br>Merci de saisir votre a<br>Le symbole * est indiqué dev<br>• Adresse de corres                                                | adresse profession<br>vant les champs oblig<br>Civilité M.<br>Votre nom<br>Fonction<br>Spondance L1                                                                                                    | nelle d                                     | terme Immatriculation:  Ensuite le demandeur doit renseigner l'usager qui von déclarer. Remplir les champs obligatoires avant de valider  Choisir → « Valider ces informations »                                                                                                    |  |  |
| Information<br>e-services m<br>Vos renseignements<br>otre e-service sélectionné : Vi<br>Informations<br>Merci de saisir votre a<br>Le symbole * est indiqué dev<br>•<br>• Adresse de corres                                             | matriculation Ins Sans IG avec céps Ins Sans IG avec céps Ins Sans | nelle d                                     | tesime Immatriculation:  Ensuite le demandeur doit renseigner l'usager qui v déclarer. Remplir les champs obligatoires avant de valide Choisir → « Valider ces informations »                                                                                                    |  |  |
| Information<br>e-services Im<br>Vos renseignements<br>totre e-service sélectionné : Vi<br>Informations<br>Merci de saisir votre a<br>Le symbole * est indiqué deu<br>• Adresse de corres                                                | Imatriculation Ins Sans IG avec céps Ins Sans IG avec céps Ins Sans II avec céps Ins Sans II avec céps Ins San | nelle d                                     | taime Immatriculation:<br>Ensuite le demandeur doit renseigner l'usager qui v<br>déclarer. Remplir les champs obligatoires avant de valide<br>Choisir → « Valider ces informations »                                                                                                    |  |  |
| Information<br>e-services m<br>Vos renseignements<br>otre e-service sélectionné : Vi<br>Informations<br>Merci de saisir votre a<br>Le symbole * est indiqué dev<br>* Adresse de corres                                                  | Ins Sans IG avec céps<br>adresse profession<br>vant les champs oblig<br>Civilité M.<br>• Votre nom<br>Fonction<br>spondance L1<br>L2<br>L3<br>L4                                                                                                    | nelle d                                     | terme Immatricutation:  Ensuite le demandeur doit renseigner l'usager qui v déclarer. Remplir les champs obligatoires avant de valide Choisir → « Valider ces informations »                                                                                                    |  |  |
| Information<br>e-services Im<br>Vos renseignements<br>otre e-service sélectionné : Vi<br>Informations<br>Merci de saisir votre a<br>Le symbole * est indiqué dev<br>* Adresse de corres                                                 | Imatriculation Ins Sans IG avec céps Ins Sans IG avec céps Ins Sans II avec céps Ins Sans II avec céps Ins San | ages / millé<br>nelle d<br>patoires<br>© Mm | terme validation:  Ensuite le demandeur doit renseigner l'usager qui v déclarer. Remplir les champs obligatoires avant de valide Choisir → « Valider ces informations »                                                                                                    |  |  |
| Information<br>e-services Im<br>Vos renseignements<br>otre e-service sélectionné : Vi<br>Informations<br>Merci de saisir votre a<br>Le symbole * est indiqué deu<br>• Adresse de corres<br>• Adresse de corres                          | Imatriculation Ins Sans IG avec céps adresse profession Vant les champs oblig Civilité M. Votre nom Fonction Fonction Civilité L1 L2 L3 L4 Code postal e électronique votre adresse électronique                                                                                                    | nelle d                                     | teine Immatriculation.'  Ensuite le demandeur doit renseigner l'usager qui v déclarer. Remplir les champs obligatoires avant de valide Choisir → « Valider ces informations »                                                                                                    |  |  |
| Information<br>e-services Im<br>Vos renseignements<br>totre e-service sélectionné : Vi<br>Informations<br>Merci de saisir votre a<br>Le symbole * est indiqué dev<br>• Adresse de corres<br>• Adresse de corres<br>• Saisir à nouveau v | matriculation ins Sans IG avec céps adresse profession vant les champs oblig Votre prénom Fonction Fonction L2 L3 L4 Code postal e électronique iuméro tél fixe                                                                                                    | > Inform                                    | Nation: Validation: Ensuite le demandeur doit renseigner l'usager qui ve déclarer. Remplir les champs obligatoires avant de valider. Choisir -> « Valider ces informations »                                                                                                    |  |  |

| Vos renseignements                                        |                                                      |
|-----------------------------------------------------------|------------------------------------------------------|
| Votre e-service sélectionné : Vins Sans IG avec cépages / | millésime Immatriculation                            |
| Civilité : Monsieur Votre nom Votre prénom                | Choix de l'identifiant, mot de passe, question secrè |
| Adresse de correspondance                                 | acceptation des conditions générales d'utilisation   |
| Code postal Ville :                                       | choix du format électronique. Remplissez les cham    |
| Pays : FRANCE                                             | obligatoires avant de valider.                       |
| Validation                                                | Choisir → « Terminer »                               |
| Choisissez un identifiant                                 |                                                      |
| * Merci de renseigner votre question Quele est            | votre ville natale ?                                 |
| * Votre réponse                                           |                                                      |
| Choisir votre mot de passe                                | 0                                                    |
| Saisir à nouveau votre mot de passe                       |                                                      |
| * Recopiez les caractères du captcha                      | Changer Timage                                       |
|                                                           |                                                      |
|                                                           |                                                      |
| Conditions générales d'utilisation                        |                                                      |
|                                                           |                                                      |
| M Jaccepte les conduons                                   | generales d'unitsation 🔹                             |
| Course Disease line                                       |                                                      |
| Format electronique                                       |                                                      |
| M J'accepte les envois de                                 | documents au format électronique                     |
| J'accepte de recevoir le                                  | s lettres d'informations électroniques (newsletters) |
|                                                           | s messages de type SMS                               |

### 2.1.2. Confirmation d'inscription

![](_page_10_Picture_1.jpeg)

Un premier mail est envoyé automatiquement à l'adresse mail que vous avez renseigné lors de l'inscription au moment de la validation des informations. Il faudra activer le compte en cliquant sur « Cliquez ici pour confirmer » dans le mail reçu.

![](_page_10_Figure_3.jpeg)

Une nouvelle page s'ouvre, elle résume les informations de validation de votre immatriculation et vous invite à cliquer  $\rightarrow$  « Valider »

| Accueil > Validation de votre ad         | resse electronique           |            | +A -A |
|------------------------------------------|------------------------------|------------|-------|
| e-services                               | Immatriculation Informations | Validation |       |
| Validation de votre imi                  | natriculation                |            |       |
| Raison sociale                           | in .                         |            |       |
| Adresse de mon<br>courrier d'inscription |                              |            |       |
| Adresse 2                                |                              |            |       |
| Adresse 3                                |                              |            |       |
| Adresse 4                                |                              |            |       |
| Code postal                              |                              |            |       |
| Ville                                    |                              |            |       |
| Pays                                     |                              |            |       |
| Je confirme ma der                       | nande d'ouverture de compte. |            |       |
|                                          | (                            | Valder     |       |
|                                          |                              |            |       |

Un second mail est envoyé, précisant l'identifiant et le service sélectionné :

```
Bonjour XXX XXX,
Bienvenue sur le portail des e-services de FranceAgriMer
Voici votre identifiant : XXX
e-service : Vins Sans Indications Geographiques
Vous allez recevoir par voie postale un courrier contenant votre numéro de
téléusager (le courrier est adressé au responsable légal avec vos coordonnées dans
le cas d'une société). Notez-le bien : ce numéro vous sera nécessaire lors de votre
première connexion.
À bientôt sur le portail des e-services de FranceAgriMer
Ce message est envoyé automatiquement, merci de ne pas y répondre.
Pour toute correspondance avec FranceAgriMer, utilisez la rubrique "Contacts".
```

Un courrier postal contenant votre numéro de téléusager est envoyé au responsable légal à l'adresse renseignée lors de l'inscription. Ce sera à la personne réceptionnant le courrier (réputée être le responsable légal) de le communiquer à la personne effectuant l'inscription (l'usager).

Dans le cas échéant un mail vous rappelant de la finalisation de l'inscription :

```
Identification entreprise : 00000000000000,
A l'attention de : XXX XXXXX,
Bonjour,
```

Vous n'avez pas terminé votre inscription au(x) e-service(s) : Vins Sans Indications Geographiques sur le portail de FranceAgrimer. Nous vous rappelons que pour finaliser votre inscription, vous devez saisir le numéro de téléusager qui vous a été transmis par courrier à l'adresse du siège de votre exploitation. Cette démarche constitue une sécurité qui a pour but de vérifier que la personne qui s'est connectée pour créer un compte est bien liée à l'exploitation dont elle se revendique. Si vous avez reçu le courrier, veillez à bien terminer votre inscription, en vous connectant dès maintenant sur le portail de FranceAgriMer et en saisissant votre code téléusager, pour être en mesure d'accéder à vos e-services. Dans le cas où vous n'auriez pas reçu le courrier avec le numéro de téléusager, veuillez vérifier l'adresse ci-dessous : 2 XXX XXXXXXX 00000 XXXXXXXX SUR LOIRE Cette adresse est celle que vous avez déclaré à l'INSEE : - Si elle est incorrecte ou incomplète, -- veuillez effectuer les démarches de mise à jour auprès de l'INSEE ou du Centre de Formalités des Entreprises (CFE) -- puis prévenir nos services, lorsque la correction est effectuée, afin que nous vous renvoyions le courrier. - Si l'adresse est correcte, nous vous invitons à joindre nos services ; nous ferons un nouvel envoi Pour le e- service Vitiplantation, vous pouvez : - Envoyer un mail à : vitiplantation@franceagrimer.fr - contacter le 01.73.30.25.00 et choisissez le 1. Pour les autres e-service, vous pouvez - Envoyer un mail à : Portail.Fam@franceagrimer.fr À bientôt sur le portail des e-services de FranceAgriMer \_\_\_\_\_\_ \_\_\_\_\_ Ce message est envoyé automatiquement, merci de ne pas y répondre. Pour toute correspondance avec FranceAgriMer, utilisez la rubrique "Contacts". \_\_\_\_\_

#### 2.1.3. Finalisation de l'inscription

Connectez-vous sur le portailweb : https://portailweb.franceagrimer.fr/

Renseignez l'identifiant et le mot de passe et cliquez sur « Me connecter »

![](_page_13_Picture_3.jpeg)

Saisir le numéro de téléusager reçu par courrier postal puis cliquez sur « Me connecter »

![](_page_13_Picture_5.jpeg)

![](_page_14_Picture_0.jpeg)

Vous recevrez sous peu un mail informant que l'onglet « Vins Sans IG avec cépages / millésimes » a été validé et vous invite à vous connecter :

| Bonjour XXX XXX,                                                                                                    |
|----------------------------------------------------------------------------------------------------|
| Bienvenue sur le portail des e-services de FranceAgriMer                                                                                             |
| Nous vous informons que l'ajout de votre e-service Vins Sans Indications<br>Geographiques a été validé.                                              |
| Voici votre identifiant : XXX<br>Pour accéder à votre compte : Connexion ><br>http://portailweb.franceagrimer.fr/portail/                            |
| À bientôt sur le portail des e-services de FranceAgriMer                                                                                             |
| Ce message est envoyé automatiquement, merci de ne pas y répondre.<br>Pour toute correspondance avec FranceAgriMer, utilisez la rubrique "Contacts". |

![](_page_15_Picture_0.jpeg)

Une fois que vous êtes connecté, vous pourrez entrer dans l'application en cliquant sur « Vins sans IG » (dans le cas où vous avez bloqué les popups).

## 2.1.4. Paramétrage de l'application

| FranceAgriMer                                                                                                    | griMer                                                                                                    |
|----------------------------------------------------------------------------------------------------|----------------------------------------------------------------------------------------------------|
| WQLIC000 - Mes applications                                                                                                    |                                                                                                    |
| TELEPROCEDURES         Jundi 25 mars 2019         AppLices         AppLices         Masans IG         Vin sans IG         Vin sans IG         CHANCER VOTRE         E-MAIL         DÉCONNEXION | SIRET :                                                                                                    |
| FranceAgriMer<br>WQLWT053 - Modifier vos informatior                                                                                                    | Si vous utilisez l'application VSIG pour la première<br>fois, cette page s'affichera en popup. (Dans le cas<br>échéant, autoriser le navigateur de cette fonction).<br>Vous devez renseigner :<br>- La qualité de votre entreprise (menu déroulant)<br>- Le numéro CVI<br>- Le nom du demandeur<br>Puis cliquer sur « Contrôle » et « Correspondance » |
| Société<br>Identifiant :<br>Raison sociale :<br>Nom commercial :<br>Nom générique :<br>Numéro SIRET :                                                                                          |                                                                                                    |
| Profil                                                                                                    |                                                                                                    |
| Identifiant :<br>Qualité : Cave particulière                                                                                                    | Téléprocédure :  N° CVI :                                                                                                    |
| Commentaire : Date demande : 17/10/2013                                                                                                    | Demandeur :                                                                                                    |
| Type<br>Nouvelle adresse                                                                                                    | Adresse                                                                                                    |
| Contrôle<br>Correspondance                                                                                                    |                                                                                                    |

Cliquez sur « Vin sans IG ».

- ATTENTION, ne confirmez pas toute de suite !

| FranceAgriMeranceAgri                                                                       | <ul> <li>Remplissez les champs obligatoires</li> <li>Indiquez votre adresse email (important)</li> </ul> |
|---------------------------------------------------------------------------------------------|----------------------------------------------------------------------------------------------------|
| WQLWT030 - Mise à jour d'une adresse                                                        | Répétez pour la rubrique « correspondance »<br>Note : L'adresse de contrôle peut être identique          |
| Caractéristiques                                                                            | à l'adresse de correspondance.                                                                           |
| Type Adresse : *     Contrôle       Pays : *     France                                     | Date de fin de validité :                                                                                |
| Adverse                                                                                     |                                                                                                    |
| Adresse :                                                                                   | *une ligne, au moins, doit être renseignée                                                               |
| Code Postal : * Commune :<br>N°INSEE Commune :<br><u>Compléter les informations commune</u> | * Effacer<br>Dep :                                                                                       |
| Coordonnées Télématiques                                                                    |                                                                                                    |
| Tél :<br>E-mail :                                                                           | Fax :<br>Télex :                                                                                         |
| Confirmer                                                                                   | Abandonner                                                                                               |
| MNISTÈRE DE L'AGRICULTURE ET DE LA PÉCHE                                                    |                                                                                                    |
| Adresse ru                                                                                  | onfirmer votre mise à jour après avoir rempli les<br>Ibriques « Contrôle » et « Correspondance »         |
|                                                                                             |                                                                                                    |

| Type             | Adresse |            |
|------------------|---------|------------|
| Nouvelle adresse |         |            |
| Contrôle         |         |            |
| Correspondance   |         |            |
|                  |         | ļ          |
|                  |         |            |
|                  |         |            |
|                  |         |            |
|                  |         |            |
| Confirmer        |         | Abandonner |
|                  |         |            |
|                  |         |            |

![](_page_18_Picture_0.jpeg)

Après avoir cliqué sur « OK »

La page principale s'affiche. Une rubrique qui résume l'identité de l'opérateur et tableau de bord résumant les actions en cours.

FranceAgriMer 🗐 **?** 🛛 🗆 🗙 WQLVN000 - Menu Vin Sans Indication Géographique TELEPROCEDURE Campagne en cours : 2018/2019 Agrément 0 Opérateur Effectuer demande d'agrément Identifiant : Certification 0 Raison sociale : Nom commercial : Commercialisation 0 Nom générique : Numéro SIRET : Gestion agrément 0 Numéro CVI : Consulter demande Gestion certification  $\odot$ Consulter demande Avertissement Gestion commercialisation  $\odot$ Les informations qui vous sont demandées sont susceptibles d'être utilisées par les agents de Consulter déclaration FranceAgriMer pour la production d'informations économiques. Les données ne seront pas rediffusées en l'état mais pourront servir à la production d'analyses qui seront susceptibles de publication dans le OUITTER respect de la garantie de l'anonymat des données. Tableau de bord Agrément 2018/2019 0 hl 0 hl

## 2.2. Agrément

En se connectant et après avoir choisi le service « Vin Sans IG avec cépages / millésime ». Cliquez sur « Vin sans IG » si le popup est bloqué.

| FranceAgriMer                                                                                                    | iceAg                                                  | riMer/ | 1       | Recette   |
|----------------------------------------------------------------------------------------------------|--------------------------------------------------------|--------|---------|-----------|
| WQLIC000 - Mes app                                                                                                    | plications                                             |        |         | i ? 8 - X |
| TELEPROCEDURES<br>Jundi 25 mars 2019<br>APPL IC<br>In Sans IG<br>Vin sans IG<br>Characts<br>CHANGER VOTRE<br>E-MAIL<br>DÉCONNEXION | Agent connecté<br>Agent :<br>email :<br>Beneficiaire : |        | SIRET : |           |
|                                                                                                    | RICULTURE ET DE LA PÉCHE                               |        |         |           |

Dans la rubrique « Agrément » cliquez sur « Effectuer demande d'agrément ».

| FranceAgriMer                       | iceA               | gril                        | Mer                   | -                         | Recette                 |
|-------------------------------------|--------------------|-----------------------------|-----------------------|---------------------------|-------------------------|
| WQLVN000 - Menu V                   | in Sans Indication | Géographique                |                       |                           | <b>a</b> ? <b>b</b> _ X |
| TELEPROCEDURE                       |                    | Campa                       | agne en cours         | 5 : 2018/2019             |                         |
| Effectuer demande                   | Opérateur          |                             |                       |                           |                         |
| d'agrément                          | Identifiant :      |                             |                       |                           |                         |
| Effecto                             | Raison sociale :   |                             |                       |                           |                         |
| Commercialisation 📀                 | Nom commercia      | al :                        |                       |                           |                         |
| Effectuer déclaration               | Nom générique      | :                           |                       |                           |                         |
| de commercialisation                | Numéro SIRET :     |                             |                       |                           |                         |
| Gestion agrement  Consultor domando | Numéro CVI :       |                             |                       |                           |                         |
| Gestion certification               |                    |                             |                       |                           |                         |
| Consulter demande                   | (                  |                             |                       |                           |                         |
| Gestion 🛇                           | Avertissement      |                             |                       |                           |                         |
| commercialisation                   | Les informations o | ui vous sont dema           | andées sont susceptil | oles d'être utilisées par | r les agents de         |
| Consulter declaration               | l'état mais pourro | nt servir à la production d | uction d'analyses qui | seront susceptibles de    | publication dans le     |
| QUITTER                             | respect de la gara | ntie de l'anonyma           | t des données.        |                           |                         |
|                                     |                    |                             |                       |                           | )                       |
|                                     | Tableau de bord    |                             |                       |                           |                         |
|                                     | Campagno           | arámant                     | Vol. cortifión        | Vol. commorcialisós       | Daiamant das frais      |
|                                     |                    | grement                     | voi. certines         | voi. commercianses        | Palement des mais       |
|                                     | 2018/2019          |                             | 0 hl                  | 0 hl                      |                         |
|                                     |                    |                             |                       |                           |                         |
|                                     |                    |                             |                       |                           |                         |
|                                     |                    |                             |                       |                           |                         |

Quatre rubriques s'offrent au demandeur :

| FranceAgriMeranceAgriN                                                               | Aer Recette                                                           |
|--------------------------------------------------------------------------------------|-----------------------------------------------------------------------|
| WQLVN061 - EFFECTUER UNE DEMANDE D'AGREMENT                                          | r (1/2) 📓 ? 🖲 🗆 🗙                                                     |
| Opérateur                                                                            | Opérateur : reprend les informations du                               |
| Identifiant :                                                                        | demandeur.                                                            |
| Nom commercial :                                                                     | changement de situation.                                              |
| Nom générique :                                                                      | Agrément : choix de l'agrément entre 1 an ou                          |
| Numéro SIRET :<br>Numéro CVI :                                                       | Engagement : l'opérateur doit lire les                                |
|                                                                                      | « Engagements Agrément » avant de cocher                              |
| Informations opérateur                                                               | la case « lu  et approuvé » pour confirmer la<br>demande d'agrément : |
| Identifiant :                                                                        |                                                                       |
| Qualité : Cave particulière                                                          | N° CVI :                                                              |
| Organisme ctl : FranceAgriMer                                                        |                                                                       |
|                                                                                      |                                                                       |
|                                                                                      |                                                                       |
| Demandeur :                                                                          |                                                                       |
| Agrément                                                                             |                                                                       |
| Campagne: 2018/2019                                                                  |                                                                       |
| Réference externe : VSIG49.                                                          |                                                                       |
| Agrément sur 1 an O Agrément sur 3 ans                                               |                                                                       |
| Début de validité 25/03/2019 Fin de validité 31/07/2019                              |                                                                       |
|                                                                                      |                                                                       |
| Engagements                                                                          |                                                                       |
| Afin de valider et transmettre votre demande, vous devez appr<br>« Lu et approuvé ». | ouver les engagements en cochant la case                              |
| Document : <u>« Engagements Agrément »</u>                                           |                                                                       |
| Lu et approuvé : 🗌                                                                   |                                                                       |
|                                                                                      |                                                                       |
| Suivant                                                                              | Abandonner                                                            |
| MINISTÈRE DE L'AGRICULTURE ET DE LA PÉCHE                                            |                                                                       |

| Engagements à respecter par l'opérateur qui souhaite être agréé par FranceAgriMer<br>en vue de commercialiser des VSIG cépage(s) / millésime.                                                                                                    |
|----------------------------------------------------------------------------------------------------|
| L'opérateur :                                                                                                    |
| <ul> <li>reconnait avoir pris connaissance des modalités de certification) d'approbation et de contrôle des vins ne bénéficiant pas d'une appellation d'origine protégée ou d'une indication géographique protégée et portant une mention de cépage et'ou de millésime tel que décrit dans les articles R. 665-18 à R. 665-29 du code rural et de la pêche maritime ;</li> <li>reconnait être responsable de la véracité des informations) mentionnées sur l'étiquetage des vins susvisés) relatives au cépage et'ou au millésime et s'être assuré de la traçabilité du cépage et'ou du millésime à tous les stades de la production çdes matières premières jusqu'à la mise sur le marché des vins( aussi bien dans les processus internes de l'entreprise que chez ses fournisseurs;</li> <li>déclare respecter les dispositions du plan de contrôle relatif aux vins sans indication géographique avec mention de cépage et'ou de millésime pour lesquelles une demande d'agrément est présentée;</li> <li>déclare avoir informé ses fournisseurs de leurs obligations en la matière et obtenu leur accord de se soumettre audit plan de contrôle;</li> <li>certifie que les informations fournies sont exactes et donne son accord pour figurer dans la liste des opérateurs agréés publiée sur le site internet de FranceAgriMer.</li> </ul> |
| L'opérateur s'engage :                                                                                                    |
| 1. à enregistrer dans un système documentaire les informations assurant la traçabilité du cépage et/ou du millésime) à tous les stades de la production (matières premières) produits dans les processus internes de l'entreprise) produits mis sur le marché par l'opérateur). Les modalités de ces enregistrements sont détaillées dans la page « <u>Descriptif du système documentaire assurant la maîtrise de la traçabilité chez le demandeur et ses fournisseurs</u> » (cf. écran suivant).                                                                                                    |
| 1 Bis. à prendre toute disposition pour s'assurer que ses fournisseurs ont mis en place un système documentaire dans lequel sont enregistrées les informations assurant la traçabilité du/des cépage(s) et/ou du millésime à tous les stades de la production qui précèdent leur livraison dans son entreprise. Pour cela, un engagement du respect de la traçabilité ainsi que tout document justificatif peuvent être demandés aux fournisseurs et l'opérateur agréé peut s'appuyer, à titre d'exemple, sur la grille « Descriptif du système documentaire assurant la maîtrise de la traçabilité ».                                                                                                    |
| 2. à se soumettre aux contrôles prévus et à fournir l;ensemble des documents nécessaires au contrôle de la traçabilité et à informer ses fournisseurs de leur obligation de se soumettre aux dits contrôles,                                                                                                    |
| <ul> <li>3. à supporter les coûts : <ul> <li>de l'agrément 75 € HT pour 1 an ou 150 € HT pour 3 ans ;</li> <li>de la certification : 0 € HT pour des volumes commercialisés ≤ à 5 hl, 100 € HT de 6 à 500 hl, 200 € HT de 501 à 1500 hl, 350 € HT pour des volumes commercialisés ≥ à 1501 hl ;</li> <li>les frais inhérents aux contrôles consécutifs au constat d'une non-conformité (nombre de tranches de 4 heures x 300 € x nombre de contrôleurs) ;</li> </ul> </li> <li>4. à déclarer annuellement, en fin de campagne avant le 31 Août, les volumes commercialisés en vins sans indication géographique avec mention de cépage(s) et/ou de millésime,</li> </ul>                                                                                                    |
| 5. à confirmer, à l'issue de sa période de validité, votre demande d'agrément en vins sans indication géographique avec mention de cépage et/ou de millésime,                                                                                                    |
| 6. à informer les services de FranceAgriMer de toute modification le concernant ou affectant sa demande ou son outil de production.                                                                                                    |
| Le non respect de ces engagements entraînera le retrait de l'agrément.                                                                                                    |
|                                                                                                    |

Sur la page suivante « Descriptif du système documentaire », une liste des documents que doit détenir l'opérateur :

Descriptif du système documentaire Descriptif du système documentaire assurant la maîtrise de la traçabilité chez le demandeur et ses fournisseurs. Le demandeur s'engage à enregistrer les pièces justificatives permettant la maîtrise de la tracabilité à tous les stades de la production, que ce soit au niveau : - des matières premières, - des produits dans les processus internes de l'entreprise et chez ses fournisseurs, - des produits mis sur le marché par l'opérateur. Le demandeur certifie tenir à jour les documents suivants permettant d'assurer la tracabilité des Vins SIG avec mention de cépage et/ou de millésime : (compléter le tableau ci-dessous en cochant la case correspondant à la réponse adaptée en face de chacun des documents listés) Type de document OUI NON Sans objet Fiche de compte CVI (identification de l'exploitation, 0 0 0 détail du parcellaire et de l'encépagement) Déclaration de récolte 8328 CVI  $\odot$  $\odot$  $\odot$ 0 C 0 Déclaration de production SV 11 Déclaration de production SV 12 C C C Comptabilité matière, notamment : tenue d'une comptabilité matière identifiant les vins C 0 0 sans indication géographique avec mention de cépage ou de millésime  $\circ$  $\circ$  $\circ$  registre de coupage (ou d'assemblage), Ô  $\circ$  $^{\circ}$  registre d'embouteillage et/ou de conditionnement, Ô  $^{\circ}$ Ô registre entrées/sorties, Document administratif d'accompagnement (DAA) original (ou DAE Document Administratif Electronique, le cas échéant) et facture d'achat correspondante, avec mention des manipulations effectuées (notamment, vérification des entrées raisins, moûts ou VSIG avec  $\circ$  $\circ$  $\circ$ cépage ou millésime achetés en vrac et pour les vins présence du code coupage sur DAA tel que prévu à l'annexe VI du Règlement (CE) nº 436/2009 de la Commission du 23 mai 2009). Procédures et documents mis en place par le demandeur et ses fournisseurs garantissant le respect des règles O 0  $^{\circ}$ d'autocontrôle et de certification, Etiquetage : Nom officiel du ou des cépages, pas de mention d'indication géographique, pas de nom de C  $\odot$ 0 domaine, pas de mention « primeur » (seule la mention « nouveau » est autorisée sous condition). Liste des fournisseurs et engagements de ces derniers à accepter les contrôles de FranceAgriMer ou d'un organisme agréé, afin de s'assurer de la traçabilité C  $\odot$  $\mathbf{O}$ du/des cépage(s) ou du millésime à tous les stades de la production. Pour les vins originaires d'un autre Etat membre, documents de certification (attestation par les autorités  $\odot$  $\odot$ O compétentes de l'Etat membre dans lequel la production a eu lieu).

Le demandeur s'engage à enregistrer les pièces justificatives permettant la maîtrise de la traçabilité à tous les stades de la production, que ce soit au niveau :

- des matières premières,
- des produits dans les processus internes de l'entreprise et chez ses fournisseurs,
- des produits mis sur le marché par l'opérateur.

Le demandeur certifie tenir à jour les documents permettant d'assurer la traçabilité des vins sans indication géographique avec mention de cépage et/ou de millésime : l'opérateur doit compléter le tableau ci-dessous en cochant la case correspondante à la réponse adaptée en face de chacun des documents listés.

Pour vous aider, un tableau résumant les documents que doit posséder un opérateur selon sa nature :

| Type de demandeur                                                                                                    | Cave<br>particulière | Cave<br>Coopérative et<br>groupement<br>de producteurs | Négociant<br>vinificateur | Négociant et<br>détaillant type<br>caviste (pour<br>les vins non<br>conditionnés) |
|----------------------------------------------------------------------------------------------------|----------------------|--------------------------------------------------------|---------------------------|-----------------------------------------------------------------------------------|
| Fishe de compte CV/L (identification de                                                                                                    |                      |                                                        |                           | conditionnes)                                                                     |
| l'exploitation détail du parcellaire et de                                                                                                    | ~                    |                                                        |                           |                                                                                   |
| l'encénegement)                                                                                                    | ^                    |                                                        |                           |                                                                                   |
| Déclaration de récelte 8228 CV/I                                                                                                    | ~                    |                                                        |                           |                                                                                   |
| Déclaration de production SV 11                                                                                                    | ^                    | ×                                                      |                           |                                                                                   |
| Declaration de production SV 11                                                                                                    |                      | ^                                                      | V                         |                                                                                   |
| Declaration de production SV 12                                                                                                    |                      |                                                        | ×                         |                                                                                   |
| Comptabilité matière, notamment :                                                                                                    |                      |                                                        |                           |                                                                                   |
| 1. tenue d'une comptabilité matière identifiant                                                                                                    | Ň                    | Ň                                                      | Ň                         | X                                                                                 |
| les vins sans indication geographique avec                                                                                                    | X                    | X                                                      | X                         | X                                                                                 |
| mention de cepage ou de miliesime ;                                                                                                    |                      |                                                        |                           |                                                                                   |
| 2. registre de coupage (le terme assemblage                                                                                                    | Х                    | Х                                                      | Х                         | Х                                                                                 |
| est egalement utilise);                                                                                                    |                      |                                                        |                           |                                                                                   |
| 3. registre d'embouteillage et/ ou de                                                                                                    | Х                    | Х                                                      | Х                         | Х                                                                                 |
| conditionnement ;                                                                                                    |                      |                                                        |                           |                                                                                   |
| 4. registre entrées/sorties.                                                                                                    | X                    | X                                                      | X                         | X                                                                                 |
| Document administratif d'accompagnement<br>(DAA) original (ou DAE Document<br>Administratif Electronique, le cas échéant) et<br>facture d'achat correspondante, avec mention<br>des manipulations effectuées (notamment,<br>vérification des entrées raisins, moûts ou VSIG<br>avec cépage ou millésime achetés en vrac et<br>pour les vins présence du code coupage sur<br>DAA tel que prévu à l'annexe VI du Règlement<br>(CE) n° 436/2009 de la Commission du 23 mai<br>2009). |                      |                                                        | x                         | x                                                                                 |
| Procédures et documents mis en place par le<br>demandeur et ses fournisseurs garantissant le<br>respect des règles d'autocontrôle et de<br>certification,                                                                                                    |                      | х                                                      | Х                         | х                                                                                 |
| Étiquetage : Nom officiel du ou des cépages,<br>pas de mention d'indication géographique, pas<br>de nom de domaine, pas de mention « primeur<br>» (seule la mention « nouveau » est autorisée<br>sous condition).                                                                                                    | х                    | Х                                                      | х                         | Х                                                                                 |
| Pour les vins originaires d'un autre État<br>membre, documents de certification<br>(attestation par les autorités compétentes de<br>l'État membre dans lequel la production a eu<br>lieu).                                                                                                    |                      | Х                                                      | х                         | Х                                                                                 |

A la fin du processus de demande d'agrément, trois actions sont possibles pour l'opérateur : Sauvegarder la demande, annuler la demande (après sauvegarde) et valider la demande.

#### Pour sauvegarder la demande d'agrément :

- Cliquez sur « Sauvegarder »

| du/des cépage(s) ou du millésime à tous les stades de la<br>production,                                                                                                    |   |   |     |          |
|----------------------------------------------------------------------------------------------------|---|---|-----|----------|
| Pour les vins originaires d'un autre Etat membre,<br>documents de certification (attestation par les autorités<br>compétentes de l'Etat membre dans lequel la production<br>a eu lieu). | 0 | 0 | o   |          |
| Précédent Sauvegarder Valider                                                                                                    |   |   | Aba | andonner |
| MINISTÈRE DE L'AGRICULTURE ET DE LA PÉCHE                                                                                                    |   |   |     |          |

- Puis cliquez sur « OK » pour confirmer votre action.

| _ |                                                                                                    |
|---|----------------------------------------------------------------------------------------------------|
|   | Les informations ont été sauvegardées. Si vous souhaitez transmettre votre demande d'agrement, vous devez valider. |
|   | ОК                                                                                                    |
|   |                                                                                                    |
|   |                                                                                                    |
|   |                                                                                                    |
|   |                                                                                                    |
|   |                                                                                                    |

- La demande sera affichée « En cours de saisie ». Elle permet de transmettre la demande ultérieurement.

| Tableau de bord | I                      |                |                     |                    |
|-----------------|------------------------|----------------|---------------------|--------------------|
| Campagne        | Agrément               | Vol. certifiés | Vol. commercialisés | Paiement des frais |
| 2018/2019       | <u>En cours saisie</u> | 0 hl           | 0 hI                |                    |

Pour annuler la demande d'agrément (seulement après avoir sauvegardé la demande) :

- Cliquez sur « Annuler la saisie ».

| documents de certification (attestation par les autorités<br>compétentes de l'Etat membre dans lequel la production<br>a eu lieu). | C @ C               |         |
|----------------------------------------------------------------------------------------------------|---------------------|---------|
| Précédent Sauvegarder Valider                                                                                                    | Annuler saisie Abar | ndonner |
| MINISTÈRE DE L'AGRICULTURE ET DE LA PÉCHE                                                                                          |                     |         |

- Et en cliquant « OK » pour confirmer la suppression.

![](_page_25_Picture_0.jpeg)

- Vous pourrez effectuer une nouvelle demande en cliquant sur « Effectuer demande d'agrément » dans la rubrique « Agrément ».

| WQLVN000 - Menu V                                                                                                    | i ? X                                                                                                    |          |                |                     |                    |  |  |  |  |
|----------------------------------------------------------------------------------------------------|----------------------------------------------------------------------------------------------------|----------|----------------|---------------------|--------------------|--|--|--|--|
| TELEPROCEDURE                                                                                                    | Campagne en cours : 2018/2019                                                                                                    |          |                |                     |                    |  |  |  |  |
| Effectuer demande<br>d'agrément<br>strication<br>Effectuer demande de<br>certification<br>Commercialisation<br>de commercialisation<br>Gestion agrément<br>Consulter demande<br>Cestion certification | Identifiant :<br>Raison sociale :<br>Nom commercial :<br>Nom générique :<br>Numéro SIRET :<br>Numéro CVI :                                                                                                    |          |                |                     |                    |  |  |  |  |
| Consulter demande                                                                                                    | Avertissement                                                                                                    |          |                |                     |                    |  |  |  |  |
| Cestion Commercialisation Consulter déclaration                                                                                                    | Les informations qui vous sont demandées sont susceptibles d'être utilisées par les agents de<br>FranceAgriMer pour la production d'informations économiques. Les données ne seront pas rediffusées en<br>l'état mais pourront servir à la production d'analyses qui seront susceptibles de publication dans le<br>respect de la garantie de l'anonymat des données. |          |                |                     |                    |  |  |  |  |
|                                                                                                    | Campagne                                                                                                    | Agrément | Vol. certifiés | Vol. commercialisés | Paiement des frais |  |  |  |  |
|                                                                                                    | 2018/2019                                                                                                    |          | 0 hl           | 0 hl                |                    |  |  |  |  |

#### Pour valider la demande d'agrément :

- Cliquez sur « Valider ».

|            | du/des cépage(s) ou du millésime à tous les stades de la production,                                                                                                    |   |   |    |          |
|------------|----------------------------------------------------------------------------------------------------|---|---|----|----------|
|            | Pour les vins originaires d'un autre Etat membre,<br>documents de certification (attestation par les autorités<br>compétentes de l'Etat membre dans lequel la production<br>a eu lieu). | 0 | 0 | 0  |          |
| Précéd     | dent Sauvegarder Valider                                                                                                    |   |   | Ab | andonner |
| •••• MINIS | TÈRE DE L'AGRICULTURE ET DE LA PÊCHE                                                                                                    |   |   |    |          |

- Puis cliquez sur « OK »

| Comptabilité matière, notamment :                                                                                            |
|----------------------------------------------------------------------------------------------------|
| - ter<br>san: Etes-vous sûr de vouloir transmettre votre demande d'agrement au service territorial pour traitement ?<br>de r |
| - ret                                                                                                    |
| - registre entrées/sorties, O C                                                                                              |

La demande est envoyée au service territorial, vous pourrez consulter votre demande d'agrément en cliquant sur « En att. Val. ST »

![](_page_26_Picture_3.jpeg)

Dans le même temps, un mail d'accusé de réception indique l'examen du dossier :

Bonjour, Nous avons bien reçu votre demande d'agrément pour des vins sans appellation d'origine ou indication géographique avec mention de cépage et/ou de millésime (VSIG cépage / millésime) et nous vous en remercions. Votre demande est en cours de traitement.

Selon les réponses, l'opérateur est amené à faire ces opérations :

- Si la demande est jugée non conforme par le service territorial un mail informera du motif de non-conformité :

![](_page_26_Figure_8.jpeg)

Ainsi l'opérateur devra modifier sa demande, en cliquant sur « en cours de saisie » et la valider de nouveau.

| Tableau de bord |                        |                |                     |                    |
|-----------------|------------------------|----------------|---------------------|--------------------|
| Campagne        | Agrément               | Vol. certifiés | Vol. commercialisés | Paiement des frais |
| 2018/2019       |                        | 0 hl           | 0 hl                |                    |
| <               | <u>En cours saisie</u> |                |                     |                    |

- Si la demande est jugée conforme par le service territorial ce mail est adressé :

Votre demande d'agrément pour des vins sans appellation d'origine ou indication géographique avec mention de cépage et/ou de millésime (VSIG cépage / millésime) a été traitée. Vous pouvez télécharger votre notification d'agrément et réaliser votre demande de certification sur votre espace personnel.

Pour télécharger la notification d'agrément, cliquer sur « Fichier PDF » dans le tableau de bord :

| FranceAgriMer                                                      | ICeA                                                                        | \grif                                                                                            | Mer                                                                                    | 1                                                                            | Recette                                                           |  |  |  |
|--------------------------------------------------------------------|-----------------------------------------------------------------------------|--------------------------------------------------------------------------------------------------|----------------------------------------------------------------------------------------|------------------------------------------------------------------------------|-------------------------------------------------------------------|--|--|--|
| WQLVN000 - Menu Vin Sans Indication Géographique                   |                                                                             |                                                                                                  |                                                                                        |                                                                              |                                                                   |  |  |  |
| TELEPROCEDURE                                                      |                                                                             | Campa                                                                                            | agne en cours                                                                          | 5:2018/2019                                                                  |                                                                   |  |  |  |
| Modifier demande<br>d'agrément                                     | Opérateur<br>Identifiant :                                                  |                                                                                                  |                                                                                        |                                                                              |                                                                   |  |  |  |
| Effectuer demande de certification                                 | Raison social<br>Nom commer                                                 | e :<br>cial :                                                                                    |                                                                                        |                                                                              |                                                                   |  |  |  |
| Commercialisation<br>Effectuer déclaration<br>de commercialisation | Nom génériq                                                                 | ue:<br>T:                                                                                        |                                                                                        |                                                                              |                                                                   |  |  |  |
| Gestion agrément     Image: Consulter demande                      | Numéro CVI :                                                                |                                                                                                  |                                                                                        |                                                                              |                                                                   |  |  |  |
| Gestion certification  Consulter demande Cestion                   | Avertissement                                                               |                                                                                                  |                                                                                        |                                                                              |                                                                   |  |  |  |
| Consulter déclaration QUITTER                                      | Les information.<br>FranceAgriMer µ<br>l'état mais pour<br>respect de la ga | s qui vous sont dema<br>oour la production d'i<br>ront servir à la produ<br>arantie de l'anonyma | andées sont susceptil<br>nformations économ<br>uction d'analyses qui<br>t des données. | bles d'être utilisées par<br>iques. Les données ne<br>seront susceptibles de | les agents de<br>seront pas rediffusées en<br>publication dans le |  |  |  |
|                                                                    | Tableau de bord                                                             |                                                                                                  |                                                                                        |                                                                              |                                                                   |  |  |  |
|                                                                    | Campagne<br>2018/2019                                                       | Agrément<br>1 an<br><u>Détail</u>                                                                | Vol. certifiés<br>O hl                                                                 | Vol. commercialisés<br>O hl                                                  | Paiement des frais                                                |  |  |  |

Exemple de notification d'agrément :

| FranceAgriMer                                                                                                    |  |
|----------------------------------------------------------------------------------------------------|--|
| DRAAF - FranceAgriMer                                                                                                    |  |
| XXXXXXXXXX                                                                                                    |  |
| *****                                                                                                    |  |
| XXXXXXXXXXXXXXXXXXXXXXXXXXXXXXXXXXXXXXX                                                                                                    |  |
| XXXXXXXXXXX                                                                                                    |  |
| XXXX XXXXXXXXXXX                                                                                                    |  |
| Le 24 juillet 2013                                                                                                    |  |
| Objet : agrément en vue de la commercialisation de vins sans indication géographique avec mention de cépage et/ou de millésime<br>(VSIG cépage/millésime), campagnes viticoles 2013 - 2014, 2014 - 2015 et 2015 - 2016, du 1er août 2013 au 31 juillet 2016.<br>Référence : décret n°2010-1327 du 5 novembre 2010,                                                                                                    |  |
| Madame, Monsieur,                                                                                                    |  |
| Suite à votre demande d'agrément pour la commercialisation de VSIG cépage/millésime, je vous prie de bien vouloir trouver<br>ci-dessous le numéro d'agrément délivré à votre entreprise en date du : 01/08/2013                                                                                                    |  |
| VSIG xx xxxxx xxxxx                                                                                                    |  |
| <ul> <li>Ce numéro d'agrément est valable durant <u>les campagnes viticoles citées en objet</u>. Il vous autorise à commerci diser to cépage/millésime <u>avant fait l'objet d'une certification préalable.</u> Ce numéro doit être reporté sur les document internes à l'entreprise (cahier de cave - documents d'accompagnement).</li> <li>Je vous rappelle par ailleurs votre engagement : <ol> <li>- à euregistrer dans un système documentaire les informations assurant la traçabit d'une page(s) et/ou du millésime, à tous les stades de la production (matières premières, produits dans les procer dis innes de l'entreprise, produits mis sur le marché par l'opérateur); <ul> <li>- à prendre toute disposition pour vous assurer que vos fournisseurs et de un système documentaire dans lequel sont enregistrées les informations assurant la traçabitité du cépage et d'une millésime à tous les stades de la production (matières premières, procum « Descriptif du système documentaire dans lequel sont enregistrées les informations assurant la traçabilité du cépage et d'une millésime à tous les stades de la production qui précédent leur livraison dans votre entreprise.</li> <li>Les modalités de ces enregistrements sont détaillées dan cocum « Descriptif du système documentaire assurant la maîtrise de la traçabilité chez le demandeur et ses four (seurs) oint en annexe à votre demande d'agrément.</li> </ul> </li> <li>          á vous soumettre aux contrôles prévus et à to compagemente auxdits contrôles,         á informer vos fournisseurs de leur obligat <i>m</i> con loumettre auxdits contrôles,         á declarer annumenter en fit campagne avant le 30 septembre, les volumes commercialisés en vins sans indication géographique recernant de carge et/ou de millésime,         á déclarer annumenter en fit campagne avant le 30 septembre, les volumes commercialisés en vins sans indication géographique avec mention de cépage et/ou de millésime,         á confirmer, à l'aun sa période de validité, votre demande d'agrément en vins sans indication géographique avec me</li></ol></li></ul> |  |
| de cepage et/ou de millesume,<br>6. à informer les services de FranceAgriMer de toute modification vous concernant ou affectant votre demande ou votre outil                                                                                                    |  |
| de production.                                                                                                    |  |
| Je vous prie d'agréer, Madame, Monsieur, l'expression de mes sincères salutations.                                                                                                    |  |
| Pour le Directeur général par intérim et par délégation<br>le Cheff du Savvice tamicaial France AgriMer                                                                                                    |  |
| x000000X                                                                                                    |  |
| XXXXXXXXXXX                                                                                                    |  |

### 2.3. Certification des volumes à commercialiser

L'opérateur doit être au préalable agréé avant toute demande de certification. Après avoir reçu l'agrément, l'opérateur doit faire une demande de certification des vins <u>qu'il a l'intention de</u> <u>mettre sur le marché</u> préalablement à toute opération de mise à la consommation sur le territoire national d'un vin non conditionné, d'expédition hors du territoire national d'un vin non conditionné, d'expédition hors du territoire national d'un vin non conditionné, d'expédition hors du territoire national d'un vin non conditionné, d'expédition hors du territoire national d'un vin non conditionné, d'expédition hors du territoire national d'un vin non conditionné, ou de conditionnement d'un vin telles que visées à l'article R. 665-18. Les demandes d'agrément et de certification ne peuvent être effectuées simultanément par un opérateur. L'agrément doit être valide avant toute demande de certification. La procédure de la demande de certification demeure quasiment identique au formulaire Cerfa.

Dans la rubrique « Certification » choisissez « Effectuer demande de certification » pour une demande initiale de certification, ou « Effectuer demande de certification compl. » en cas de certification de volume supplémentaire à certifier.

 Toute demande d'augmentation des volumes déjà certifiés, ainsi que tout ajout de volumes d'autres cépages ou de millésimes sur la campagne en cours doit faire l'objet d'une demande de certification complémentaire avant le 15 juillet (les services territoriaux disposant de 15 jours pour examiner votre demande).

| FranceAgriMer                                 | ceA                                  | \grif                                          | Mer                                          | 1                                                  | Recette                                      |
|-----------------------------------------------|--------------------------------------|------------------------------------------------|----------------------------------------------|----------------------------------------------------|----------------------------------------------|
| WQLVN000 - Menu Vir                           | n Sans Indicati                      | on Géographique                                | e                                            |                                                    | i ? 8 - X                                    |
| TELEPROCEDURE                                 |                                      | Camp                                           | agne en cours                                | 5 : 2018/2019                                      |                                              |
| Modifier demande                              | Opérateur                            |                                                |                                              |                                                    |                                              |
| d'agrément Certification                      | Identifiant :                        |                                                |                                              |                                                    |                                              |
| Effectuer demande de certification            | Raison social                        | e:                                             |                                              |                                                    |                                              |
| Commerciansación                              | Nom commer                           | cial :                                         |                                              |                                                    |                                              |
| Effectuer déclaration<br>de commercialisation | Nom generiq                          | ue:<br>т.                                      |                                              |                                                    |                                              |
| Gestion agrément 📀                            | Numéro CVI                           |                                                |                                              |                                                    |                                              |
| Consulter demande                             | Numero evi .                         |                                                |                                              |                                                    |                                              |
| Consulter demande                             |                                      |                                                |                                              |                                                    |                                              |
| Gestion 📀                                     | Avertissement                        |                                                |                                              |                                                    |                                              |
| Consulter déclaration                         | Les information<br>FranceAgriMer     | s qui vous sont dem<br>pour la production d'   | andées sont suscepti.<br>informations économ | bles d'être utilisées pai<br>iques. Les données ne | r les agents de<br>seront pas rediffusées en |
| QUITTER                                       | l'état mais pour<br>respect de la ga | rront servir à la prod<br>arantie de l'anonyma | uction d'analyses qui<br>it des données.     | seront susceptibles de                             | publication dans le                          |
|                                               | Tableau de bord                      | I                                              |                                              |                                                    |                                              |
|                                               | Campagne                             | Agrément                                       | Vol. certifiés                               | Vol. commercialisés                                | Paiement des frais                           |
|                                               | 2018/2019                            | 1 an<br><u>Détail</u>                          | 0 hl                                         | 0 hl                                               |                                              |
|                                               |                                      | Fichier PDF                                    |                                              |                                                    |                                              |

Quatre rubriques s'offrent au demandeur :

|                                                                                                 | Mer                                                                                                   |
|-------------------------------------------------------------------------------------------------|----------------------------------------------------------------------------------------------------|
| WQLVN012 - Création d'une demande de certifi                                                    | ication 📃 🗐 🔲 🖂 🔀                                                                                     |
| Opérateur                                                                                       | <u>Opérateur</u> : Ici les détails du demandeur de certification.                                     |
| Identifiant :                                                                                   | un changement de nom du signataire                                                                    |
| Kaison sociale :                                                                                | Volumes à certifier : L'opérateur doit « ajouter une                                                  |
| Nom commercial :                                                                                | ligne » pour déclarer son intention de                                                                |
| Numéro SIRET :                                                                                  | commercialiser son/ses vins.                                                                          |
| Numéro CVI :                                                                                    | Engagements : L'opérateur doit approuver les                                                          |
|                                                                                                 | engagements en cochant la case « lu et                                                                |
|                                                                                                 | approuvé » afin de valider sa demande de                                                              |
| Informations générale de la demande                                                             | certification.                                                                                        |
| Campagne : 2018/2019<br>Statut : En cours de saisi<br>Nom de signataire :<br>N° certification : | e                                                                                                    |
| Volumes à certifier<br>Ajouter une ligne                                                        | Cliquez sur « ajouter une ligne » pour<br>insérer les lots à certifier avant sa<br>commercialisation. |
| , les lots estruit-cépages, vous devez saisir le dé                                             | tail des cépages dans une case accessible en cliquant sur le lien « »                                 |
|                                                                                                 |                                                                                                    |
| Engagements                                                                                     |                                                                                                    |
| Afin de valider et transmettre votre demande, vous de<br>« Lu et approuvé ».                    | evez approuver les engagements en cochant la case                                                     |
| Document : <u>« Engagements Certification »</u>                                                 |                                                                                                    |
| Lu et approuvé : 🗌                                                                              |                                                                                                    |
| Sauvegarder Valider                                                                             | Retour                                                                                                |

L'opérateur doit remplir les champs suivant :

- <u>Volume en hectolitre</u> : Le volume que l'opérateur à l'intention de commercialiser. Si par la suite, l'opérateur souhaite commercialiser un volume supérieur à celui déjà certifié, une demande de certification complémentaire est nécessaire pour saisir un nouveau lot.

| Volume en<br>hectolitre | Provenance | Cépage     | Détails | Couleur | Millésime | Destination | Cert. | Stock |   |
|-------------------------|------------|------------|---------|---------|-----------|-------------|-------|-------|---|
| 20                      | RANCE      | BOUILLET N |         | Rouge 💌 | 2012 💌    | FRANCE      |       | •     | x |

 <u>Provenance</u>: L'opérateur doit choisir l'origine du vin. Puis l'opérateur doit déposer un document dans le champ « Cert. » attestant de la provenance.

| hectolitre                                      | Provenance            | Cépage               | Détail         | 5 Couleur            | Millésime    | Destination           | Cert.     | Stock  |   |
|-------------------------------------------------|-----------------------|----------------------|----------------|----------------------|--------------|-----------------------|-----------|--------|---|
| 20                                              | FRANCE                | BOUILLET N           | ·              | Rouge 💌              | 2012 💌       | FRANCE                | •         | ◄      | × |
| outer une li                                    | qı.                   |                      |                |                      |              |                       |           |        |   |
| ur les lots en                                  | multi-cépages, v      | vous devez saisir le | e détail des c | épages dans          | s une case i | accessible en cliqua  | nt sur le | lien « | x |
|                                                 |                       |                      |                |                      |              |                       |           |        |   |
|                                                 |                       |                      |                |                      |              |                       |           |        |   |
|                                                 |                       |                      |                |                      |              |                       |           |        |   |
| umes à certifi                                  | ier                   |                      |                |                      |              |                       |           |        |   |
| umes à certifi                                  | ier                   |                      |                |                      |              |                       |           |        |   |
| umes à certifi<br>Volume en<br>hectolitre       | ier<br>Provenance     | Cépage               | Détail         | s Couleur            | Millésime    | Destination           | Cert.     | Stock  |   |
| umes à certifi<br>Volume en<br>hectolitre<br>20 | Provenance<br>CROATIE | Cépage<br>MELON B    | Détail:        | s Couleur<br>Blanc 💌 | Millésime    | Destination<br>FRANCE | Cert.     | Stock  | × |

 <u>Cépage</u>: L'opérateur doit saisir le cépage correspondant. Certains cépages sont exclus de l'étiquetage des VSIG avec mention de cépage(s) et / ou de millésime, ils n'apparaissent pas dans la liste déroulante: Aligoté, Altesse, Clairette, Gewurztraminer, Gringet, Jacquère, Mondeuse, Persan, Poulsard, Riesling, Savagnin, Sylvaner et Trousseau.

| hectolitre | Provenance | Cépage     | Détails  | Couleur | Millésime | Destination | Cert. | Stock    |
|------------|------------|------------|----------|---------|-----------|-------------|-------|----------|
| 20         |            | BOUILLET N |          | Rouge 💌 | 2012 💌    | FRANCE      |       | <b>ک</b> |
| 20         | FRANCE     | BOUILLET N | <u> </u> | Rouge 💌 | 2012 💌    | FRANCE      |       | ſ        |

 En cas de cépage étranger ne figurant pas dans le CVI (Casier Viticole Informatisé) choisir dans la liste déroulante la mention « cépages hors CVI ».

| Volume en<br>hectolitre | Provenance | Cépage         | étails | Couleur | Millésime | Destination | Cert. | Stock            |
|-------------------------|------------|----------------|--------|---------|-----------|-------------|-------|------------------|
| 20                      | FRANCE     | CEPAGE HORS CV |        | Blanc 💌 | 2017 💌    | FRANCE      | ]     | <mark>ل</mark> ا |
| uter une li             | iane       |                |        |         | 2017      |             |       |                  |

 Si aucun cépage n'est revendiqué, choisir la première case (case vide) de la liste déroulante.

| Volume en<br>hectolitre | Provenance | Cépage | itails | Couleur | Millésime | Destination | Cert. | Stock |   |
|-------------------------|------------|--------|--------|---------|-----------|-------------|-------|-------|---|
| 20                      | FRANCE     |        |        | Rouge 💌 | 2012 💌    | FRANCE      |       | •     | × |

Détail : En cas de multicépage, cette colonne permet d'indiquer les cépages utilisés.

| Volume en<br>hectolitre | Provenance | Cépage       | Détail | SCouleur | Millésime | Destination | Cert. | Stock |   |
|-------------------------|------------|--------------|--------|----------|-----------|-------------|-------|-------|---|
| 20                      | FRANCE     | MULTI-CEPAGE |        | Blanc 💌  | 2017 💌    | FRANCE      |       | •     | × |
| outer une l             | iqne       |              |        |          | ,         |             | 1     |       |   |

- Puis renseignez dans la case « Détails des cépages » les cépages utilisés. La législation actuelle oblige l'indication du nom officiel du cépage. Ainsi il est interdit d'utiliser des abréviations de noms de cépage.
- Cliquez sur « Sauvegarder » après avoir complété.

\_

| Opérateur                           |                       |
|-------------------------------------|-----------------------|
|                                     |                       |
| Identifiant :                       |                       |
| Raison sociale :                    |                       |
| Nom commercial :                    |                       |
| Nom générique :                     |                       |
| Numéro SIRET :                      |                       |
| Numéro CVI :                        |                       |
|                                     |                       |
|                                     |                       |
| Informations générale de la demande |                       |
| Campagne : 2018/2019                |                       |
| Statut : En cours de saisi          | e                     |
| Nom de signataire : PIN             |                       |
| Date de signature :                 |                       |
| N° certification :                  |                       |
|                                     |                       |
| Volumes à certifier                 |                       |
| Volume en hectolitre : 20           | Détails des cépages : |
| Provenance : FRANCE                 | Chardonnay B, Melon B |
| Cépage : MULTI-CEPAGE               |                       |
| Couleur : Blanc                     |                       |
| Millesime : 2017                    |                       |
| Stock : Oui                         |                       |
|                                     |                       |
|                                     |                       |
|                                     |                       |
| Sauvegarder                         | Retour                |
|                                     |                       |
|                                     |                       |

- Couleur : Indiquez la couleur du vin.
- <u>Millésime</u> : Si le millésime est revendiqué, choisir l'année dans la liste déroulante. Sinon choisir la première case (case vide) de la liste déroulante.

| hectolitre                                     | Provenance        | Cépage                   | Détails   | Couleur          | Millésime    | Destination         | Cert.       | Stock  |
|------------------------------------------------|-------------------|--------------------------|-----------|------------------|--------------|---------------------|-------------|--------|
| 20                                             | FRANCE            | BOUILLET N               | ]         | Rouge            | 2012 💌       | RANCE               |             |        |
| outer une li                                   | iqne              |                          |           |                  |              |                     |             |        |
| ur les lots en                                 | multi-cépages, vo | ous devez saisir le déta | il des cé | épages dans      | s une case a | accessible en cliqu | iant sur le | lien « |
|                                                |                   |                          |           |                  |              |                     |             |        |
|                                                |                   |                          |           |                  |              |                     |             |        |
|                                                |                   |                          |           |                  |              |                     |             |        |
|                                                |                   |                          |           |                  |              |                     |             |        |
| umes à certif                                  | ier               |                          |           |                  |              |                     |             |        |
| umes à certif<br>Volume en                     | ie <b>r</b>       |                          |           |                  | $\frown$     |                     |             |        |
| umes à certif<br>Volume en<br>hectolitre       | ìer<br>Provenance | Cépage                   | Détails   | Couleur          | Millésime    | Destination         | Cert.       | Stock  |
| umes à certif<br>Volume en<br>hectolitre       | Provenance        | Cépage                   | Détails   | Couleur          | Millésime    | Destination         | Cert.       | Stock  |
| umes à certif<br>Volume en<br>hectolitre<br>20 | Provenance        | Cépage<br>BOUILLET N     | Détails   | Couleur<br>Rouge | Millésime    | Destination         | Cert.       | Stock  |

Destination : Le pays de destination dans la liste déroulante.

| Volume en<br>hectolitre | Provenance | Cépage  | Détails | Couleur | Millésime | Destination   | Cert. | Stock |   |
|-------------------------|------------|---------|---------|---------|-----------|---------------|-------|-------|---|
| 20                      | FRANCE     | MELON B |         | Blanc 💌 | 2012      | COREE DU NORD |       | •     | × |
| outer une li            | iqne       |         |         |         |           |               |       |       |   |

 <u>Cert</u>. : Si le vin provient d'un Etat Membre de l'Union Européenne, l'opérateur doit cliquer la case et joindre un certificat au format PDF.

Ce certificat est un document qui atteste le cépage et/ou le millésime du vin. Si l'attestation n'émane pas directement des services de l'Etat ou d'une province, le fichier pdf joint doit comporter une page attestant des compétences de l'organisme de contrôle.

Le certificat doit comporter la mention non ambiguë d'un cépage et / ou d'un millésime et du volume sur lequel porte la certification. Si le certificat ne mentionne pas le cépage et/ou le millésime et le volume, vous devez joindre à votre demande les factures d'achats ou DAE (Document administratif d'accompagnement) avec les mentions des cépages et/ou millésime et les volumes concernés.

| hectolitre | Provenance | Cépage  | Détails | Couleur | Millésime | Destination | Cert. | tock |
|------------|------------|---------|---------|---------|-----------|-------------|-------|------|
| 20         | CROATIE    | MELON B |         | Blanc 💌 | 2012 💌    | FRANCE      |       |      |
| 20         |            | MELON B |         | Blanc 💌 | 2012 💌    | FRANCE      |       |      |

| FranceAgrimeranceAgriMer                                                                                 | Recette      |
|----------------------------------------------------------------------------------------------------|--------------|
| WQLVN016 - RATTACHEMENT DE CERTIFICAT                                                                    | <b>? .</b> X |
| Rattachement de certificat         Certificit : Parcourir At un fichier sélectionné.         Sauvegarder | Retour       |

• Cliquez sur « OK » pour enregistrer le certificat

| Prance Agri Mer                                               | Recette |
|---------------------------------------------------------------|---------|
| WQLVN016 - RATTACHEMENT DE CERTIFICAT                         |         |
| Rattachement de certificat                                    |         |
| Certificat : Parcourir Aucun fichier sélectionné. Sauvegarder | Retour  |
| Voulez-vous enregistrer le certificat ?                       |         |
| OK                                                            |         |

• L'absence de certificat étranger empêche la validation de la demande de certification.

| MESSAGE : 42122                                                                                                    |      |
|----------------------------------------------------------------------------------------------------|------|
| La demande de certification ne peut pas être validée. Un certificat du fournisseur étranger doit être annexé pour chaque lot de provenance étrang | ,ère |
| OK                                                                                                    |      |
|                                                                                                    |      |
|                                                                                                    |      |
|                                                                                                    |      |
|                                                                                                    |      |
|                                                                                                    |      |
|                                                                                                    |      |
|                                                                                                    |      |
|                                                                                                    |      |
|                                                                                                    |      |

- <u>Stock</u> : En cochant la case si vous estimez que les volumes certifiés sont actuellement en stock.

| Volume en<br>hectolitre | Provenance | Cépage         | Détails | Couleur | Millésime | Destination | Ce | Stock |
|-------------------------|------------|----------------|---------|---------|-----------|-------------|----|-------|
| 20                      | FRANCE     | CEPAGE HORS CV |         | Blanc 💌 | 2017 💌    | FRANCE      |    |       |
| jouter une li           | gne        |                |         |         |           |             |    |       |

L'opérateur peut supprimer un volume à certifier en cliquant sur la croix rouge.

Après avoir certifié les volumes, l'opérateur doit lire les engagements et cocher la case « lu et approuvé » afin de valider la demande de certification.

| <br>                                         | Nom de signa<br>N° certific           | atair<br>atio           | e :  <br>n :                                    |          |            |              |                        |        |        |   |
|----------------------------------------------|---------------------------------------|-------------------------|-------------------------------------------------|----------|------------|--------------|------------------------|--------|--------|---|
| olumes à certi                               | fier                                  |                         |                                                 |          |            |              |                        |        |        |   |
| Volume en<br>hectolitre                      | Provenanc                             | e                       | Cépage                                          | Détails  | Couleur    | Millésime    | Destination            | Cert.  | Stock  |   |
| 20                                           | FRANCE                                | •                       | BOUILLET N                                      | ]        | Rouge 💌    | 2012 💌       | FRANCE                 |        | •      | × |
| 20                                           | CROATIE                               | •                       | MELON B                                         | 1        | Blanc 💌    | 2012 💌       | FRANCE                 | •      | 2      | × |
| 20                                           | FRANCE                                | •                       | CEPAGE HORS CV                                  | 1        | Blanc 💌    | 2017 💌       | FRANCE                 |        |        | × |
| 20                                           | FRANCE                                | •                       | <b>•</b>                                        | ]        | Rouge 💌    | 2012 💌       | FRANCE                 | ]      | 2      | × |
| 20                                           | FRANCE                                | •                       | MULTI-CEPAGE                                    | 1        | Blanc 💌    | 2017 💌       | FRANCE                 | ]      | 2      | × |
| 20                                           | FRANCE                                | •                       | MELON B                                         | ]        | Blanc 💌    | 2012 💌       | COREE DU NORD          | ]      | V      | × |
| igagements<br>fin de valider<br>Lu et approu | et transmettre<br>vé ».<br>Engagement | s, voi<br>e votr<br>Cer | us devez saisir le déta<br>re demande, vous dev | ez appro | pages dans | s une case o | accessible en cliquant | sur le | lien « |   |
| u et approuv                                 |                                       |                         |                                                 |          |            |              |                        |        |        |   |

Exemple :

## Engagements à respecter par l'opérateur agréé pour commercialiser les lots de VSIG cépage(s) / millésime déclarés :

L'opérateur :

-

- respecte les engagements en matière de traçabilité pris lors de sa demande d'agrément concernant les lots et volumes de VSIG cépage(s) / millésime prévisionnels déclarés ;
- s'engage à transmettre une nouvelle demande de certification pour tout autre cépage ou millésime, ou pour toute augmentation des volumes déclarés ;
- a pris note que la certification des lots déclarés est valable uniquement pour la campagne en cours et prend fin au 31 Juillet. Les lots non commercialisés à cette date devront faire l'objet d'une nouvelle demande de certification sur la campagne suivante.

A la fin du processus de la demande de certification, trois actions sont possibles pour l'opérateur : Sauvegarder la demande, annuler la demande (après sauvegarde) et valider la demande.

#### Pour sauvegarder la demande de certification :

Cliquez sur « Sauvegarder »

| Engagements                                                                                                    |        |
|----------------------------------------------------------------------------------------------------|--------|
| Afin de valider et transmettre votre demande, vous devez approuver les engagements en cochant la case<br>« Lu et approuvé ». |        |
| Document : <u>« Engagements Certification »</u>                                                                              |        |
| Lu et approuvé : 🔽                                                                                                    |        |
|                                                                                                    |        |
|                                                                                                    |        |
| Sauvegarder Valider                                                                                                    | Retour |
|                                                                                                    |        |

- Cliquez sur « Ok »

![](_page_36_Picture_11.jpeg)

- Votre demande sera sauvegardé et vous pouvez la modifier à tout moment, en allant sur « Modifier demande de certification » sous la rubrique Certificat ou sur « En cours de saisie » dans le tableau de bord.

| FranceAgriMer                                                                          | ceA                                                                      | \gril                                                                                             | Mer                                                                                    | 1                                                                               | Recette                                                             |
|----------------------------------------------------------------------------------------|--------------------------------------------------------------------------|---------------------------------------------------------------------------------------------------|----------------------------------------------------------------------------------------|---------------------------------------------------------------------------------|---------------------------------------------------------------------|
| WQLVN000 - Menu Vir                                                                    | n Sans Indicati                                                          | on Géographique                                                                                   |                                                                                        |                                                                                 |                                                                     |
| TELEPROCEDURE<br>Agrément 📀                                                            | Opérateur                                                                | Campa                                                                                             | agne en cours                                                                          | s : 2018/2019                                                                   |                                                                     |
| Modifier demande<br>d'agrément<br>Certifier •••• ••• •••                               | Identifiant :<br>Raison social                                           | e :                                                                                               |                                                                                        |                                                                                 |                                                                     |
| certification<br>Thercialisation<br>■<br>Effectuer declaration<br>de commercialisation | Nom commer<br>Nom génériq                                                | cial :<br>ue :                                                                                    |                                                                                        |                                                                                 |                                                                     |
| Gestion agrément O<br>Consulter demande                                                | Numéro SIRE<br>Numéro CVI :                                              | Τ:                                                                                                |                                                                                        |                                                                                 |                                                                     |
| Gestion certification O Consulter demande Gestion                                      | Avertissement                                                            |                                                                                                   |                                                                                        |                                                                                 |                                                                     |
| commercialisation<br>Consulter déclaration<br>QUITTER                                  | Les information<br>FranceAgriMer<br>l'état mais pour<br>respect de la ga | s qui vous sont dema<br>pour la production d'i<br>rront servir à la prodi<br>arantie de l'anonyma | andées sont suscepti<br>informations économ<br>uction d'analyses qui<br>t des données. | bles d'être utilisées par<br>niques. Les données ne<br>i seront susceptibles de | r les agents de<br>seront pas rediffusées en<br>publication dans le |
|                                                                                        | Tableau de bord                                                          |                                                                                                   |                                                                                        |                                                                                 |                                                                     |
|                                                                                        | Campagne 2018/2019                                                       | Agrément<br>1 an                                                                                  | Vol. certifiés<br>O hl                                                                 | Vol. commercialisés<br>O hl                                                     | Paiement des frais                                                  |
|                                                                                        |                                                                          | Détail<br>Fichier PDF                                                                             | <u>En cours saisie</u>                                                                 | >                                                                               |                                                                     |

Pour annuler la demande de certification (après avoir sauvegardé) :

- Cliquez sur « Annuler saisie »

| Afin de valider et transme<br>« Lu et approuvé ». | attre votre demande, vous | s devez approuver les engageme | ents en cochant la case |
|---------------------------------------------------|---------------------------|--------------------------------|-------------------------|
| Document : <u>« Engagem</u>                       | ents Certification »      |                                |                         |
| Lu et approuvé : 🔽                                |                           |                                |                         |
|                                                   |                           |                                |                         |
|                                                   |                           |                                |                         |
|                                                   |                           |                                |                         |
|                                                   |                           |                                |                         |
|                                                   | a nnuíar coicia           | Valider                        | Retour                  |
| Sauvegarder                                       | Annulei saisie            | v and or                       |                         |

- Cette action supprime définitivement la demande. Il faudra dans ce cas refaire une demande.

| Volume<br>hectoli | ren Provena | nce      |                |   |             |        |        | tination | Cert | Stock |   |
|-------------------|-------------|----------|----------------|---|-------------|--------|--------|----------|------|-------|---|
| 20                | FRANCE      | ŀ        |                | ς | ОК          | Ann    | r      |          | •    |       | × |
| 20                | FRANCE      | •        | CEPAGE HORS CV | • | <br>Blanc 💌 | 2017 💌 | FRANCE | :        | -    |       | × |
| 20                | FRANCE      | •        | MULTI-CEPAGE   | • | <br>Blanc 💌 | 2017 💌 | FRANCE | :        | -    |       | x |
| 20                | FRANCE      | •        | MELON B        | • | <br>Blanc 💌 | 2012 💌 | COREE  | DU NORD  | -    |       | × |
| 20                | FRANCE      | <b>•</b> | BOUILLET N     | • | <br>Rouge 💌 | 2012 💌 | FRANCE | : ]      | -    |       | × |
| 20                | CROATIE     | <b>Y</b> | MELON B        | • | <br>Blanc 💌 | 2012 💌 | FRANCE | : ]      | -    |       | × |

![](_page_38_Picture_1.jpeg)

#### Pour valider la demande de certification :

| lider et transmettre votre demande, vous devez approuver les engagements er<br>prouvé ».<br>: <u>« Engagements Certification »</u> | n cochant la case |
|----------------------------------------------------------------------------------------------------|-------------------|
| : <u>« Engagements Certification »</u>                                                                                             |                   |
|                                                                                                    |                   |
| prouvé : 🔽                                                                                                    |                   |
|                                                                                                    |                   |
|                                                                                                    |                   |
|                                                                                                    |                   |
|                                                                                                    |                   |
| egarder Valider                                                                                                    | Retour            |

- Cliquez sur « Valider »
- Puis cliquez sur « OK », votre demande sera transmis au service territorial.

| Volume en<br>hectolitre | -       |   |                |   |         |         |        |               |   | ert. | Stock |   |
|-------------------------|---------|---|----------------|---|---------|---------|--------|---------------|---|------|-------|---|
| 20                      |         |   |                |   |         |         |        | OK Annuar     |   | 2    |       | × |
| 20                      | CROATIE | • | MELON B        | • |         | Blanc 💌 | 2012 - | FRANCE        | • | ₽    |       | × |
| 20                      | FRANCE  | • | CEPAGE HORS CV | • |         | Blanc 💌 | 2017 - | FRANCE        | • |      |       | × |
| 20                      | FRANCE  | • |                | • |         | Rouge 💌 | 2012 - | FRANCE        | - |      |       | × |
| 20                      | FRANCE  | • | MULTI-CEPAGE   | • |         | Blanc 💌 | 2017 - | FRANCE        | - |      |       | × |
| 20                      | FRANCE  | • | MELON B        | • | <u></u> | Blanc 💌 | 2012 - | COREE DU NORD | - |      |       | × |

- Après avoir transmis la demande, la demande sera en attente de validation par le service territorial dont dépend l'opérateur.

| FranceAgriMer                                 | ceA              | \grif                  | Mer                  | 1                                                  | Recette                   |
|-----------------------------------------------|------------------|------------------------|----------------------|----------------------------------------------------|---------------------------|
| WQLVN000 - Menu Vi                            | n Sans Indicati  | on Géographique        | 2                    |                                                    | <b>? . . .</b>            |
| TELEPROCEDURE                                 |                  | Campa                  | agne en cours        | s : 2018/2019                                      |                           |
| Agrement 🔘<br>Modifier demande                | Opérateur        |                        |                      |                                                    |                           |
| Certification                                 | Identifiant :    |                        |                      |                                                    |                           |
| Modifier demande de<br>certification          | Raison social    | e :                    |                      |                                                    |                           |
| Commercialisation 📀                           | Nom commer       | cial :                 |                      |                                                    |                           |
| Effectuer déclaration<br>de commercialisation | Numéro SIRF      | ue:<br>T:              |                      |                                                    |                           |
| Gestion agrément 📀                            | Numéro CVI :     |                        |                      |                                                    |                           |
| Consulter demande                             |                  |                        |                      |                                                    |                           |
| Consulter demande                             | Avertissement    |                        |                      |                                                    |                           |
| Gestion 📀<br>commercialisation                | Les information  | s qui vous sont demi   | andées sont suscenti | bles d'être utilisées pa                           | r les agents de           |
| Consulter déclaration                         | FranceAgriMer    | pour la production d'i | informations économ  | niques. Les données ne<br>i cerent suscentibles de | seront pas rediffusées en |
| QUITTER                                       | respect de la ga | arantie de l'anonyma   | t des données.       | seront susceptibles de                             | publication dans le       |
|                                               |                  |                        |                      |                                                    |                           |
|                                               | Tableau de bord  | I                      |                      |                                                    |                           |
|                                               | Campagne         | Agrément               | Vol. certifiés       | Vol. commercialisés                                | Paiement des frais        |
|                                               | 2018/2019        | 1 an                   | 0 hl                 | 0 hl                                               |                           |
|                                               |                  | <u>Détail</u>          | To all Val CT        |                                                    |                           |
|                                               |                  | Fichier PDF            | En att. Val. ST      |                                                    |                           |
|                                               |                  | FICHIER PDF            |                      |                                                    |                           |

- Un accusé de réception par mail indiquera la réception de la demande :

Bonjour,

Nous avons bien reçu votre demande de certification pour des vins sans appellation d'origine ou indication géographique avec mention de cépage et/ou de millésime (VSIG cépage / millésime) et nous vous en remercions. Votre demande est en cours de traitement.

Selon les réponses, l'opérateur est amené à faire ces opérations :

- Si la demande est jugée non conforme par le service territorial un mail informera du motif de non-conformité :

```
Votre demande est non conforme pour le motif suivant :
XXXX XXX
Nous vous remercions de la modifier à partir de votre espace personnel.
```

L'opérateur est invité à modifier sa demande en cliquant sur « En cours de saisie »

![](_page_40_Figure_7.jpeg)

Lorsque le service territorial valide la demande, l'opérateur a la possibilité de télécharger les certificats des volumes estimés :

![](_page_40_Picture_9.jpeg)

Pour télécharger la notification d'agrément, cliquer sur « Fichier PDF » dans le tableau de bord :

![](_page_40_Figure_11.jpeg)

Exemple :

| BRAF FraceApping         XXXXXXXXXXXXXXXXXXXXXXXXXXXXXXXXXXXX                                                                                                    | FranceAgriMer                                                                                                    |                                                                                                    |                                                                       |           |  |  |  |  |  |  |  |
|----------------------------------------------------------------------------------------------------|----------------------------------------------------------------------------------------------------|----------------------------------------------------------------------------------------------------|-----------------------------------------------------------------------|-----------|--|--|--|--|--|--|--|
| Image: Sector 1       Image: Sector 1         Image: Sector 1       Image: Sector 1         Image: Sector 1       Image: Sector 1 | DRAAF - FranceAgriMer<br>XXXXXXXXXX<br>XXXXXXXXXX                                                                                                    | XXXXXXXXXX<br>XXXXXXXXXX<br>XXXX XXXX                                                                    | x<br>x<br>xxxxxx                                                      |           |  |  |  |  |  |  |  |
| an 01/02/013.<br>Volumes hl<br>inférieur<br>Arrondis à hl<br>inférieur<br>Arrondis à hl<br>inférieur<br>Arrondis à hl<br>inférieur<br>Arrondis à hl<br>inférieur<br>Arrondis à hl<br>inférieur<br>Arronde ou Etat<br>Membre<br>FRANCE<br>MULTI-CEPAGE<br>2<br>Arronde<br>MULTI-CEPAGE<br>2<br>Arronde<br>Cour tout autre Cepage et/ou millésime ou toute augmentation des volumes listés ci-dessus, use nouvelle demande de certification<br>cour tout autre Cepage et/ou millésime ou toute augmentation des volumes listés ci-dessus, use nouvelle demande de certification<br>Ce certificat sera caduc le 31/07/2014 : les VSIG en stock devront faire l'objet d'une nouvelle demande de certificat<br>pour la campagne suivante.<br>Je vous prie d'agréer, Madame, Monsieur, l'expression de mes sincères salutations.<br>Pour le Directeur général par intérim et par délégation<br>le Chef du Pôle Suivi Technique des Filières<br>du Sarvies tenziconial FranceAggiMer<br>XXXXXXXXX                                                                                                    | le 24/07/2013 ,<br>Objet : Délivrance d'un numéro d'enregistrement valant certificat pour la commercialisation de vis san dication géographique<br>avec mention de cépage et/ou de millésime (VSIG cépage/millésime).<br>Référence : décret n°2010-1327 du 5 novembre 2010<br>Opérateur agréé n° VSIG XXXXXXXXXXX<br>Madame, Monsieur,<br>Suite à votre demande de certification pour la commercialisation de vis de vis cépage / millésime durant la campagne 2013/2014<br>(du 01/08/2013 au 31/07/2014), je vous prie de bien vou fron ci-dessous le numéro d'enregistrement valant<br>certificat : CER-2013XXX<br>Vous êtes autorisé à commercialiser les VSI genemilesime dont la liste figure dans le tableau ci-dessous, à compter<br>du 01/08/2013. |                                                                                                    |                                                                       |           |  |  |  |  |  |  |  |
| Pour four anné cepage evou minesime ou foure augmentation des volumes instes ci-dessus, une nouvelle demande de certificat<br>doit être transmise. Ce certificat sera caduc le 31/07/2014 : les VSIG en stock devront faire l'objet d'une nouvelle demande de certificat<br>pour la campagne suivante. Je vous prie d'agréer, Madame, Monsieur, l'expression de mes sincères salutations. Pour le Directeur général par intérim et par délégation le Chef du Pôle Snivi Technique des Filières<br>du Services territorial France AgriMer XXXXXXXXXXXXXXXXXXXXXXXXXXXXXXXXXX                                                                                                    | Volumes hl<br>(arrondis à hl<br>inférieur)<br>45 45<br>FRANCE                                                                                                    | Cépage(s)<br>MULTI-CEPAGE                                                                                | Couleur<br>(Rouge 1 ; Blanc<br>2 ; Rosé 3)<br>2                       | Millésime |  |  |  |  |  |  |  |
| Pour le Directeur général par intérim et par délégation<br>le Chaf du Pôle Suivi Technique des Filières<br>du Service temitorial France AgriMer<br>XXXXXXXXXXXXXXXXXXXXXXXXXXXXXXXXXXXX                                                                                                    | <ul> <li>Je vous prie d'agréer, Madame, Monsieur, l'expression de m</li> </ul>                                                                                                    | a des volumes listes ci-dessus, une<br>a devront faire l'objet d'une nouv<br>ses sincères salutations.   | elle demande de cert                                                  | ificat    |  |  |  |  |  |  |  |
|                                                                                                    |                                                                                                    | Pour le Directeur général par<br>le Chef du Pôle Suivi Te<br>du Service teuritorial Fra<br>XXX<br>XXXXXX | intérim et par délégati<br>elmique des Filières<br>anceAgriMer<br>XXX | on        |  |  |  |  |  |  |  |

La certification est accordée au seul titre de la campagne en cours. Elle prend effet à partir de la date de délivrance à l'opérateur par le service territorial de FranceAgriMer du numéro d'enregistrement valant certificat et prend fin au dernier jour de la campagne le 31 juillet. Il est toujours possible de faire une demande de certification complémentaire, elle suit le même processus que la demande initiale.

### 2.4. <u>Commercialisation</u>

Chaque année les opérateurs doivent déclarer en août les volumes de VSIG cépage(s)/millésime réellement commercialisés durant la campagne précédente. Par exemple les volumes commercialisés en 2013-2014 sont à communiquer avant le 31 août 2014. Les volumes commercialisés servent de base aux calculs des frais de certification à verser à FranceAgriMer ; ces frais vous seront demandés dans un appel à paiement en novembre.

Dans la rubrique « Commercialisation » choisissez « Effectuer déclaration de commercialisation ».

| FranceAgriMer                              | ceł                                 | \gril                                          | Mer                                           | 1                                                  | Recette                                      |  |  |
|--------------------------------------------|-------------------------------------|------------------------------------------------|-----------------------------------------------|----------------------------------------------------|----------------------------------------------|--|--|
| WQLVN000 - Menu Vii                        | n Sans Indicati                     | ion Géographique                               | e                                             |                                                    | i ? 8 _ X                                    |  |  |
| TELEPROCEDURE                              |                                     | Camp                                           | agne en cours                                 | 5:2018/2019                                        |                                              |  |  |
| Modifier demande                           | Opérateur                           |                                                |                                               |                                                    |                                              |  |  |
| Certification                              | Identifiant :                       |                                                |                                               |                                                    |                                              |  |  |
| Effectuer demande de                       | Raison social                       | Raison sociale :                               |                                               |                                                    |                                              |  |  |
| Commercialisation 📀                        | Nom commen                          | Nom commercial :                               |                                               |                                                    |                                              |  |  |
| Effectuer déclaration de commercialisation | Nom générique :                     |                                                |                                               |                                                    |                                              |  |  |
| Ge agrément                                | Numéro SIRET :                      |                                                |                                               |                                                    |                                              |  |  |
| Consulter demande                          | Numëro CVI :                        |                                                |                                               |                                                    |                                              |  |  |
| Consulter demande                          |                                     |                                                |                                               |                                                    |                                              |  |  |
| Gestion 📀                                  | Avertissement                       |                                                |                                               |                                                    |                                              |  |  |
| Consulter déclaration                      | Les information<br>FranceAgriMer    | ns qui vous sont dem<br>pour la production d   | andées sont susceptil<br>'informations économ | bles d'être utilisées par<br>iques. Les données ne | · les agents de<br>seront pas rediffusées en |  |  |
| QUITTER                                    | l'état mais pour<br>respect de la a | rront servir à la prod<br>arantie de l'anonyma | luction d'analyses qui<br>at des données.     | seront susceptibles de                             | publication dans le                          |  |  |
|                                            |                                     |                                                |                                               |                                                    |                                              |  |  |
|                                            | Tableau de bord                     | I                                              |                                               |                                                    |                                              |  |  |
|                                            | Campagne                            | Agrément                                       | Vol. certifiés                                | Vol. commercialis <u>és</u>                        | Paiement des frais                           |  |  |
|                                            | 2018/2019                           | 1 an                                           | 120 hl                                        | 0 hl                                               |                                              |  |  |
|                                            |                                     | Détail                                         | Détail des lots                               |                                                    |                                              |  |  |
|                                            |                                     |                                                |                                               |                                                    |                                              |  |  |
|                                            |                                     | Fichier PDF                                    | Fichier PDF                                   |                                                    |                                              |  |  |

Un tableau reprend le détail des lots de VSIG certifiés. L'opérateur doit inscrire les volumes commercialisés (en hl) sur les lignes correspondantes.

- Si un volume estimé n'a pas été commercialisé, mettre « 0 » dans la colonne « Volumes commercialisés » correspondante.
- Si un volume estimé a été sur-commercialisé, il faut dans ce cas l'indiquer dans la colonne « Volumes commercialisés » les volumes supérieurs à ceux estimés.

| FranceAgriMer         | ice               | Agril              | M          |          |            | Recette                 |
|-----------------------|-------------------|--------------------|------------|----------|------------|-------------------------|
| WQLVN021 - Créatio    | on d'une déc      | laration de commer | cialisatio | 'n       |            | ■?₽_×                   |
| Opérateur             |                   |                    |            |          |            |                         |
|                       |                   |                    |            |          |            |                         |
| Identifiant :         |                   |                    |            |          |            |                         |
| Nom commercial :      |                   |                    |            |          |            |                         |
| Nom générique :       |                   |                    |            |          |            |                         |
| Numéro SIRET :        |                   |                    |            |          |            |                         |
| Numéro CVI :          |                   |                    |            |          |            |                         |
|                       |                   |                    |            |          |            |                         |
|                       |                   |                    |            |          |            |                         |
| Informations generale | e de la declarati | on                 |            |          |            |                         |
|                       | Campagne          | 2018/2019          |            |          |            |                         |
| Nom                   | e signataire      |                    |            |          |            |                         |
|                       |                   | ·                  |            |          |            |                         |
|                       |                   |                    |            |          |            |                         |
| Volumes commercialis  | ies .             |                    |            |          |            |                         |
| Total des volur       | nes certifiés :   | 120 hl             | 1          | Total de | es volumes | conmercialisés : 120 hl |
| Volumes certifiés     | Provenance        | Cépage             | Détails    | Couleur  | Millésime  | Volumes commercialisés  |
| 20                    | FRANCE            |                    | <u></u>    | Rouge    | 2012       | 20                      |
| 20                    | FRANCE            | BOUILLET N         |            | Rouge    | 2012       | 20                      |
| 20                    | CROATIE           | MELON B            |            | Blanc    | 2012       | 40                      |
| 20                    | FRANCE            | MULTI-CEPAGE       | <u></u>    | Blanc    | 2012       | 20                      |
| 20                    | FRANCE            | CEPAGE HORS CVI    |            | Blanc    | 2017       |                         |
| Ajouter une ligne     |                   |                    |            |          | I[         |                         |
|                       |                   |                    |            |          |            |                         |
|                       |                   |                    |            |          |            |                         |
| Sauvegarder           |                   | lidor              |            |          |            | Deferre                 |
| Sauveyaruer           | Va                | luel               |            |          |            | Retour                  |
|                       |                   |                    |            |          |            |                         |

Volumes commercialisés n'ayant pas fait l'objet de certification :

- Un volume qui n'était pas certifié doit être déclaré en cliquant sur « ajouter une ligne » et inscrire la provenance, le cépage, la couleur, le millésime et le volume commercialisé.
- Cette déclaration peut être considérée comme une anomalie grave pouvant amener à un retrait de l'agrément de l'opérateur.

| Volumes           | Provenance Cépage |                 | Détails | Couleur | Millésime | Volumes |
|-------------------|-------------------|-----------------|---------|---------|-----------|---------|
| 20                | FRANCE            |                 |         | Rouge   | 2012      | 20      |
| 20                | FRANCE            | BOUILLET N      |         | Rouge   | 2012      | 20      |
| 20                | FRANCE            | MELON B         |         | Blanc   | 2012      | 20      |
| 20                | CROATIE           | MELON B         |         | Blanc   | 2012      | 40      |
| 20                | FRANCE            | MULTI-CEPAGE    |         | Blanc   | 2017      | 20      |
| 20                | FRANCE            | CEPAGE HORS CVI |         | Blanc   | 2017      | 0       |
| 0                 | ERANCE 💌          |                 | E       | Rosé 💌  | 2017 💌    | 20      |
| Ajouter une ligne |                   |                 |         |         |           |         |

A la fin de la déclaration de commercialisation, trois actions sont possibles pour l'opérateur : Sauvegarder la demande, annuler la demande (après sauvegarde) et valider la demande.

#### Pour sauvegarder la déclaration de commercialisation :

- Cliquez sur « Sauvegarder »

| Sauvegarder Valider | Retour |
|---------------------|--------|
|                     |        |
|                     |        |

- Cliquez sur « OK »

| MESSAGE : 42085                                                                                                    |
|----------------------------------------------------------------------------------------------------|
| Les informations ont été sauvegardees. Si vous souhaltez transmettre votre declaration de commercialisation, vous devez valider. |
| ОК                                                                                                    |
|                                                                                                    |
|                                                                                                    |
|                                                                                                    |
|                                                                                                    |
|                                                                                                    |
|                                                                                                    |
|                                                                                                    |
|                                                                                                    |
|                                                                                                    |

- Il est toujours possible de modifier la déclaration de commercialisation et la transmettre ultérieurement.

| FranceAgriMer                                                                       | ce/                                                                      | \gril                                                                                            | Mer                                                                                    |                                                                              | Recette                                                           |  |
|-------------------------------------------------------------------------------------|--------------------------------------------------------------------------|--------------------------------------------------------------------------------------------------|----------------------------------------------------------------------------------------|------------------------------------------------------------------------------|-------------------------------------------------------------------|--|
| WQLVN000 - Menu Vir                                                                 | WQLVN000 - Menu Vin Sans Indication Géographique                         |                                                                                                  |                                                                                        |                                                                              |                                                                   |  |
| TELEPROCEDURE<br>Agrément                                                           | Opérateur                                                                | Campa                                                                                            | agne en cours                                                                          | 5:2018/2019                                                                  |                                                                   |  |
| Certification                                                                       | Identifiant :<br>Raison social<br>Nom commer                             | e :<br>cial :                                                                                    |                                                                                        |                                                                              |                                                                   |  |
| Modifier déclaration<br>de commercialisation<br>stion agrément<br>Consulter demande | Nom génériq<br>Numéro SIRE<br>Numéro CVI :                               | ue:<br>T:                                                                                        |                                                                                        |                                                                              |                                                                   |  |
| Gestion certification O                                                             | Avertissement                                                            |                                                                                                  |                                                                                        |                                                                              |                                                                   |  |
| Commercialisation Consulter déclaration QUITTER                                     | Les information<br>FranceAgriMer<br>l'état mais pour<br>respect de la ga | s qui vous sont dema<br>pour la production d'<br>rront servir à la prodi<br>arantie de l'anonyma | andées sont suscepti<br>informations économ<br>uction d'analyses qui<br>t des données. | bles d'être utilisées par<br>iques. Les données ne<br>seront susceptibles de | les agents de<br>seront pas rediffusées en<br>publication dans le |  |
|                                                                                     | Tableau de bord                                                          | I                                                                                                |                                                                                        |                                                                              |                                                                   |  |
|                                                                                     | Campagne<br>2018/2019                                                    | Agrément<br>1 an<br><u>Détail</u>                                                                | Vol. certifiés<br>120 hl<br><u>Détail des lots</u>                                     | Vol. commercialisés<br>O hl<br>En cours saisie                               | Paiement des frais                                                |  |
|                                                                                     |                                                                          | Fichier PDF                                                                                      | Fichier PDF                                                                            |                                                                              |                                                                   |  |

#### Pour annuler la déclaration de commercialisation (après avoir sauvegardé) :

- Cliquez sur « Annuler saisie »

| Sauvegarder Annuler saisie V Valider | Retour |
|--------------------------------------|--------|
|                                      |        |
|                                      |        |

- Vous pourrez refaire la déclaration de commercialisation en cliquant sur « Effectuer déclaration de commercialisation »

| WQLVN000 - Menu Vi                            | WQLVN000 - Menu Vin Sans Indication Géographique |    |  |
|-----------------------------------------------|--------------------------------------------------|----|--|
| TELEPROCEDURE                                 | Campagne en cours : 2018/201                     | 19 |  |
| Modifier demande                              | Opérateur                                        |    |  |
| Certification                                 | Identifiant :                                    |    |  |
| Effectuer demande de<br>certification compl.  | Raison sociale :                                 |    |  |
| Connercialisation                             | Nom commercial :                                 |    |  |
| Effectuer déclaration<br>de commercialisation | Nom generique :                                  |    |  |
| stion agrément 🛇                              | Numero Siker :<br>Numéro CVI :                   |    |  |
| Consumer<br>Gestion certification             |                                                  |    |  |
| Consulter demande                             | Avertissement                                    |    |  |
| Gestion 📀                                     |                                                  |    |  |

#### Pour valider la déclaration de commercialisation :

- L'opérateur est invité à valider sa déclaration pour être transmis au service territorial pour traitement.

| Sauvegarder | Valider | Retour |
|-------------|---------|--------|
|             |         |        |

- Cliquez sur « OK »

|                         | Etes-vous sûr de vouloir tra            | nsmettre votre déclaration | n de commercialisation a | au service territorial po | our traitement ? |           |
|-------------------------|-----------------------------------------|----------------------------|--------------------------|---------------------------|------------------|-----------|
| nformatior              |                                         |                            |                          |                           |                  |           |
|                         |                                         |                            |                          | ОК                        | Anuler           | s statuts |
|                         |                                         |                            |                          |                           |                  |           |
|                         | Nom de signataire :                     |                            |                          |                           |                  |           |
|                         |                                         |                            |                          |                           |                  |           |
|                         |                                         |                            |                          |                           |                  |           |
| olumes comi             | nercialisés                             |                            |                          |                           |                  |           |
| 'olumes com<br>Total de | nercialisés<br>Is volumes certifiés : 1 | 20 hl                      | Total d                  | es volumes com            | mercialisés :    | 120 hl    |

 Note : si ce message apparait après avoir ajouté une ligne ou augmenté les volumes commercialisés cliquez sur « OK » puis cliquez sur « Valider » pour transmettre votre déclaration.

| MESSAGE : 42106                                                                         |
|-----------------------------------------------------------------------------------------|
| Il existe au moins une ligne avec un volume commercialisé supérieur au volume certifié. |
| ок                                                                                      |
|                                                                                         |
|                                                                                         |
|                                                                                         |

- Après validation, un message de confirmation est envoyé par mail :

| Bonjour,<br>Nous avons bien reçu votre déclaration de commercialisation pour<br>des vins                                                                    |
|----------------------------------------------------------------------------------------------------|
| sans appellation d'origine ou indication géographique avec mention<br>de cépage et/ou de millésime (VSIG cépage / millésime) et nous vous<br>en remercions. |

 Vous pourrez voir le détail de votre déclaration de commercialisation en cliquant sur « Détail »

| FranceAgriMer                                             | ceAgriMer                                                                                                    |  |
|-----------------------------------------------------------|----------------------------------------------------------------------------------------------------|--|
| WQLVN000 - Menu V                                         | Sans Indication Géographique                                                                                                    |  |
| TELEPROCEDURE                                             | Campagne en cours : 2018/2019                                                                                                    |  |
| Modifier demande<br>d'agrément<br>Certification           | Opérateur<br>Identifiant :                                                                                                    |  |
| Effectuer demande de certification compl.                 | Raison sociale :<br>Nom commercial :                                                                                                    |  |
| Modifier déclaration de commercialisation                 | Nom générique :<br>Numéro SIRET :                                                                                                    |  |
| Gestion agrément  Consulter demande Gestion certification | Numéro CVI :                                                                                                    |  |
| Consulter demande                                         | Avertissement                                                                                                    |  |
| Cestion Commercialisation Consulter déclaration           | Les informations qui vous sont demandées sont susceptibles d'être utilisées par les agents de<br>FranceAgriMer pour la production d'informations économiques. Les données ne seront pas rediffusées en<br>l'état mais pourront servir à la production d'analyses qui seront susceptibles de publication dans le<br>respect de la garantie de l'anonymat des données. |  |
|                                                           | Tableau de bord                                                                                                    |  |
|                                                           | Campagne Agrément Vol. certifiés Vol. commercialisés Pait tent des frais                                                                                                    |  |
|                                                           | 2018/2019         1 an         120 hl         120 hl           Détail         Détail des lots         Détail                                                                                                    |  |
|                                                           | Fichier PDF Fichier PDF                                                                                                    |  |

- Si votre déclaration a été invalidée ou annulée, vous recevez ce message par mail qui vous invite à modifier votre déclaration :

```
Votre demande est non conforme pour le motif suivant :
XXX XXXX XX XXXX
Nous vous remercions de la modifier à partir de votre espace
personnel.
```

En cas de constat d'une erreur dans la déclaration de vos volumes commercialisés après que la saisie ait été validée, vous devrez contacter le service territorial de votre région dont la liste figure dans un fichier PDF sur le site FranceAgriMer. Le service territorial pourra alors annuler les volumes et vous pourrez effectuer une nouvelle saisie.

### 2.5. Acquittement des frais d'agrément et de certification

Les coûts du dispositif comportent des frais liés à l'agrément et à la certification (incluant le contrôle), y compris les frais inhérents aux contrôles consécutifs au constat d'une non-conformité. Ils sont à la charge de tout opérateur agréé et sont payés selon les tarifs et modalités fixés par Décision du Directeur général de FranceAgriMer.

Sur la base de la déclaration des volumes réellement commercialisés, un calcul des frais d'agrément et de certification est établi.

Les frais d'agrément sont établis sur une base forfaitaire de 75 € HT pour un agrément d'un an et de 150 € HT pour un agrément de trois ans (payé la première année). Les frais de certification sont calculés sur la base des volumes réellement commercialisés selon le barème suivant :

| Volumes certifiés mis en marché (hl) | Montant en € HT |
|--------------------------------------|-----------------|
| Inférieur ou égal à 5                | 0               |
| 6 à 500                              | 100             |
| 501 à 1500                           | 200             |
| Supérieur ou égal à 1501             | 350             |

Ce montant s'acquitte en novembre de chaque année et concerne les frais liés à la campagne précédente. Vous allez recevoir un mail vous indiquant que l'appel à paiement est disponible :

Madame, Monsieur, Votre déclaration de commercialisation a été traitée. Vous pouvez télécharger votre appel à paiement sur votre espace personnel. Je vous prie d'agréer, Madame, Monsieur, l'expression de mes sincères salutations. FranceAgriMer

Les opérateurs doivent assurer le règlement de ces frais dans un délai d'un mois. Vous devez vous connecter au e-portail puis au service « Vins Sans IG avec cépages / millésime» Puis le télécharger à partir du tableau de bord de votre espace personnel (case « Paiement des frais ») en cliquant sur « Fichier PDF Appel ».

Vous pouvez aussi recevoir par voie postale votre appel à paiement.

| FranceAgriMer                                | ce/                              | \gri                                     | Mer                                              | 1                                               | Recette                                                |
|----------------------------------------------|----------------------------------|------------------------------------------|--------------------------------------------------|-------------------------------------------------|--------------------------------------------------------|
| WQLVN000 - Menu Vi                           | n Sans Indicat                   | ion Géographi                            | que                                              |                                                 |                                                        |
| TELEPROCEDURE                                |                                  | Can                                      | npagne en cou                                    | rs : 2018/201                                   | 9                                                      |
| Modifier demande<br>d'agrément               | Opérateur                        |                                          |                                                  |                                                 |                                                        |
| Certification 📀                              | Identifiant :                    |                                          |                                                  |                                                 |                                                        |
| Effectuer demande de<br>certification compl. | Raison socia                     | le :                                     |                                                  |                                                 |                                                        |
| Commercialisation 📀                          | Nom comme                        | rcial :                                  |                                                  |                                                 |                                                        |
| de commercialisation                         | Numéro SIRI                      | ET :                                     |                                                  |                                                 |                                                        |
| Gestion agrément O                           | Numéro CVI                       | :                                        |                                                  |                                                 |                                                        |
| Gestion certification 📀                      |                                  |                                          |                                                  |                                                 |                                                        |
| Consulter demande                            | Avertissement                    |                                          |                                                  |                                                 |                                                        |
| commercialisation                            | Les information                  | ns qui vous sont d                       | lemandées sont suscep                            | otibles d'être utilisées                        | par les agents de                                      |
| Consulter déclaration                        | FranceAgriMer<br>l'état mais pou | pour la productio<br>rront servir à la p | n d'informations écono<br>roduction d'analyses d | omiques. Les données<br>qui seront susceptibles | ne seront pas rediffusées en<br>de publication dans le |
| QUITER                                       | respect de la g                  | arantie de l'anony                       | vmat des données.                                |                                                 |                                                        |
|                                              | Tableau de bor                   | d                                        |                                                  |                                                 |                                                        |
|                                              | Campagne                         | Agrément                                 | Vol. certifiés                                   | Vol. commercialisés                             | Paiement des frais                                     |
|                                              |                                  |                                          |                                                  |                                                 | 210.00 Euros                                           |
|                                              | 2018/2019                        | 1 an<br>Détail                           | 120 hl                                           | 120 hl<br>Détail                                | En attente de                                          |
|                                              |                                  |                                          |                                                  |                                                 | paiement                                               |
|                                              |                                  | Fichier PDF                              | Fichier PDF                                      |                                                 |                                                        |
|                                              | 2013/2014                        | 3 ans                                    | 172 hl                                           | 0 hl                                            |                                                        |
|                                              |                                  |                                          | <u>Détail des lots</u>                           | Détail                                          |                                                        |
|                                              |                                  |                                          |                                                  |                                                 |                                                        |
|                                              |                                  | Fichier PDF                              | Fichier PDF                                      |                                                 |                                                        |
|                                              | 2012/2013                        | 3 ans                                    | 133 hl                                           | 116 hl                                          | 299,00 Euros                                           |
|                                              |                                  | <u>Detan</u>                             | Detail des lots                                  | Detan                                           | Fichier PDF Appel                                      |
|                                              |                                  | Fichier PDF                              | Fichier PDF                                      |                                                 |                                                        |
|                                              |                                  |                                          |                                                  |                                                 |                                                        |
|                                              |                                  |                                          |                                                  |                                                 | _                                                      |

| FranceAgriMer                                                                                                    |                                                                                                    |                                                                                                    |
|----------------------------------------------------------------------------------------------------|----------------------------------------------------------------------------------------------------|----------------------------------------------------------------------------------------------------|
| N° VSIG: VSIG<br>N° dossier : 05                                                                                                    |                                                                                                    |                                                                                                    |
| CAMPAGNE 2017/2018                                                                                                    |                                                                                                    | Montreuil, le 1 0/2018                                                                                                    |
| Objet : Frais d'agrément et de certification des vins ne béné                                                                                                    | ficiant pas d'une a<br>de millérime (VSI                                                           | ppellation d'progée ou d'une indication                                                                                                    |
| En application des décisions du Directeur général de FranceAgr<br>je vous prie de bien vouloir verser à la caisse de l'Agent compt<br>93555 Montreuil cedex, le montant total dont le détail est préc<br>Date limite de réception de votre paiement : 16/11/2018 | iMer SIQ/D2010-80<br>able de FranceAg<br>isé dans le ca                                            | 0 er 70 - 73<br>Alfer * rue Henri Rol-Tanguy - TSA 80008 -<br>Sessous                                                                                                    |
| FRAIS D'AGREMENT (à payer la première année)                                                                                                    | 13,00€                                                                                             |                                                                                                    |
| I campagne : 75,00 € 5 campagnes : 150,00 €                                                                                                    |                                                                                                    | -                                                                                                    |
| ≤ à 5 hl     0,00 €       6 à 500 hl     100,00 €       501 à 1 500 hl     200,00 €       ≥ à 1 501 hl     38 €€                                                                                                    | 200,00 €                                                                                           | Le paiement des droits peut être effectué<br>- par chèque au nom de l'Agent Comptable de<br>FranceAgriMer dont l'adresse est indiquée<br>ci-dessus<br>ou<br>- par virement au compte ouvert au nom de<br>l'Agent Comptable de FranceAgriMerè le |
| FRAIS INHEET IS AUCON DLE CONSECUTIF<br>AU CONSTA DITAN CONFORMITE<br>Etabli par trans de 4 has es, temps de transport compris,<br>sur la base forfait : 300 € HT par agent contrôleur.                                                                          | 0,00 €                                                                                             | IBAN :                                                                                                    |
| TOTAL HT                                                                                                    | 350,00 €                                                                                           |                                                                                                    |
| TOTAL A DAVED TTC                                                                                                    | 70,00 €                                                                                            | -                                                                                                    |
| Vous voudrez bien considérer ce courrier comme un état exécute<br>2012-1246 du 7 novembre 2012 relatif à la gestion budgétaire et<br>devant le Tribunal Administratif territorialement compétent dans<br>Coupon à découper et à joindre obligat                  | azo,oo €<br>bire conformément a<br>comptable publique<br>un délai de deux m<br>oirement à votre pa | J<br>aux dispositions des articles 28 et 192 du décret<br>e. Vous pouvez former opposition à cette décision<br>nois à compter de la présente notification.<br>iement par chèque                                                                 |
| VSIG<br>N° dossier : 05<br>Campagne: 2017/2018                                                                                                    |                                                                                                    | FranceAgriMer<br>Agence comptable - Service Recouvremen<br>12 rue Henri Rol-Tanguy<br>TSA 80008<br>93555 Montreuil cedex                                                                                                    |
|                                                                                                    | _                                                                                                  | TOTAL A PAYER : 420,00 €                                                                                                    |

Exemple d'un d'appel à paiement que l'opérateur doit recevoir par courrier postal ou générer en fichier pdf depuis la téléprocédure :

## 3. Les exigences de ce dispositif

### 3.1. Traçabilité

La traçabilité doit être respectée à tous les stades de la production.

Les volumes qui font l'objet d'une demande de certification sont tracés depuis la récolte. Si l'opérateur agréé n'est ni le producteur des raisins ni le vinificateur des volumes concernés, il doit néanmoins s'assurer de la maîtrise de la traçabilité par ses fournisseurs.

Les articles 22, 23 et 24 du règlement d'exécution (UE) 2018/274 du 11 décembre 2017, prévoient explicitement la déclaration des VSIG avec mention de cépage sur les déclarations de récolte, de production et de stock.

En conséquence, le décret n° 2012-655 du 4 mai 2012, relatif à l'étiquetage et à la traçabilité des produits vitivinicoles et à certaines pratiques œnologiques ("décret étiquetage"), prévoit que les vins ne bénéficiant pas d'une appellation d'origine protégée ou d'une indication géographique protégée font l'objet d'une déclaration distincte, par cépage, sur la déclaration de récolte ou de production, s'il est envisagé de faire figurer le nom du cépage dans la désignation du vin lors de sa commercialisation.

> Changement de destination des vins AOC ou IGP en VSIG cépage/millésime intervenant après déclaration de récolte/production, mais avant revendication en AOP ou IGP :

Cette déclaration doit être modifiée auprès des services des douanes, afin de déclarer les quantités de VSIG avec mention du cépage, le cas échéant, et de fournir tout document permettant de justifier la production du cépage ainsi déclaré, notamment les extraits du registre des entrées de raisins et les fiches de comptes du récoltant. En tout état de cause, ce changement de destination doit apparaître dans la comptabilité matières de l'opérateur.

> Déclassement d'AOP ou IGP, volontaire ou suite à contrôle (changements de destination des vins AOC ou IGP en VSIG cépage, après la revendication dans l'une ou l'autre de ces catégories) :

Si le ou les cépages mentionnés sur l'étiquette n'ont pas été précisés dès la déclaration de récolte, il est demandé de fournir tout document permettant de justifier la production des cépages, notamment les extraits du registre des entrées de raisins, fiches de compte.... Il est également recommandé de fournir copie de la déclaration de déclassement ou de retrait de l'AOP ou IGP. En tout état de cause, ce déclassement doit apparaître dans la comptabilité matières de l'opérateur.

Les VSIG cépage/millésime importés en vrac d'un autre État membre doivent être accompagnés d'un certificat de l'organisme certificateur national (liste des organismes en cours de parution).

### 3.2. Étiquetage

L'étiquetage doit mentionner la catégorie « vin » et la provenance « France », lorsque les raisins sont récoltés et transformés en vin sur le territoire national.

Les mentions suivantes relatives aux noms d'exploitations ne sont pas autorisées pour les VSIG cépage/ millésime (cf. "décret étiquetage") :

- « Abbaye, Bastide, Campagne, Chapelle, Château, Clos, Commanderie, Cru, Domaine, Hospices, Mas, Manoir, Monastère, Monopole, Moulin, Prieuré, Tour »,
- « Mis en bouteille à la propriété, « Mis en bouteille à/au» suivi des noms d'exploitations précités.

Par ailleurs, la mention « primeur » n'est pas non plus autorisée, car réservée aux seuls vins AOP/AOC et IGP. Seule la mention « nouveau » peut être utilisée pour un VSIG cépage/millésime avec l'obligation de mentionner l'année de récolte dans l'étiquetage.

La mention de plusieurs cépages est autorisée sous réserve que les cépages indiqués représentent 100 % du volume. Les cépages sont indiqués sur l'étiquette dans l'ordre décroissant de la proportion utilisée et en caractères de même dimension.

Certains cépages sont exclus de l'étiquetage des VSIG cépage/millésime (cf. "décret étiquetage") : Aligoté, Altesse, Clairette, Gewurztraminer, Gringet, Jacquère, Mondeuse, Persan, Poulsard, Riesling, Savagnin, Sylvaner et Trousseau.

#### 3.3. <u>Règles de production – obligations administratives</u>

L'affichage du millésime ou du cépage pour la catégorie des VSIG cépage/millésime n'est possible qu'à compter de la récolte de 2009.

Pour être affiché, le cépage ou le millésime doit représenter au moins 85 % du volume conditionné (règle dite du « 85/15 »). Le mélange de vins de cépages ou millésimes différents est un coupage\* et doit être mentionné sur un registre de coupage et sur les documents d'accompagnement afférents aux vins issus de ce coupage.

Le registre de coupage doit comporter les indications suivantes :

- date du coupage,
- nature et quantité des produits mis en œuvre,
- quantité de produits obtenus par cette manipulation,
- désignation des produits avant et après manipulation,
- marquage des récipients dans lesquels les produits étaient détenus avant et après manipulation.

Les documents d'accompagnement lors de l'expédition des vins en vrac comporteront l'indication des codes suivants :

- Code « 7 », dans le cas de mélange de cépages,
- Code « 8 », dans le cas de mélange de millésimes.

Ce code est placé à côté de la zone viticole dont provient le vin.

Les mélanges de vins français avec des vins issus de différents États membres ne peuvent pas donner lieu à l'étiquetage de la ou des variétés à raisins de cuve, en l'absence de dispositif concerté avec les autres États membres (non existant à ce jour).

## 4. Retrait d'agrément

En application des dispositions de l'article R. 665-22 du code rural et de la pêche maritime, l'agrément peut être retiré à tout moment lorsque l'opérateur cesse de remplir une des conditions sur le fondement desquelles cet agrément lui a été accordé.

Le retrait d'agrément est prononcé par une décision motivée du responsable du service territorial de FranceAgriMer, après que l'opérateur a été mis à même de produire ses observations, conformément aux dispositions de l'article 24 de la loi n° 2000-321 du 12 avril 2000.

L'agrément cesse lorsque l'un des engagements du demandeur n'a pas été respecté. Des sanctions peuvent être établir lorsque l'opérateur manque à ses obligations.

- L'opérateur demandant le renouvellement de l'agrément pour 1 campagne, il sera averti du refus de l'agrément lors de sa demande d'agrément pour une nouvelle campagne n+1.
- L'opérateur ayant un agrément pour 3 campagnes en cours, il sera averti du retrait de son agrément. Le premier courrier pourra indiquer la suspension de l'agrément qui aboutira, sans paiement des frais, au retrait de l'agrément. D'autres mesures pourront alors éventuellement être mises en place par le service recouvrement de FranceAgriMer.

## 5. Planification du contrôle

Les opérateurs peuvent être assujettis à un contrôle. En effet le service Contrôles et Normalisation de FranceAgriMer Montreuil envoie la note de service donnant la liste des opérateurs à contrôler pour la campagne. Chaque service territorial (ST) de FranceAgriMer établit son calendrier de contrôles afin de réaliser les contrôles avant la commercialisation des produits. Ce calendrier peut être communiqué aux services de contrôles intervenant sur la filière vitivinicole (DIRECCTE, DRDDI).

Les opérateurs sont choisis sur la base d'une analyse de risque prévue dans une procédure interne à l'U NORM.

La liste des opérateurs à contrôler précise la région administrative de l'opérateur à contrôler ainsi que sa catégorie, l'indication du service territorial en charge des contrôles ainsi que le nombre d'opérateurs pour lesquels un contrôle « remontant » est demandé.

Les opérateurs sont sélectionnés afin d'assurer une répartition uniforme des contrôles sur tout le territoire national et de veiller à réaliser des contrôles dans toutes les catégories représentées (cave particulière, cave coopérative, négociant, négociant vinificateur, détaillant type caviste).

Par ailleurs, afin d'assurer un contrôle de la traçabilité couvrant toutes les étapes de la production, des contrôles « remontants » jusqu'aux producteurs de raisins, portant sur les détaillants type caviste, négociants, négociants vinificateurs et coopératives sélectionnés, seront intégrés au dispositif général de contrôle et pourront de fait concerner plusieurs régions pour un même opérateur agréé.

Les principaux points de contrôles portent sur la présence de documents attestant d'une traçabilité interne précise et sur la maîtrise de la traçabilité des fournisseurs jusqu'au stade de la production (cf. tableau ci-contre).

- Contrôle de l'étiquette : le nom du cépage indiqué doit être le nom officiel du cépage Par exemple, ne pas inscrire cabernet, mais selon le cas cabernet sauvignon ou cabernet franc. Ne pas indiquer de mentions telles que l'indication géographique ou nom de domaine.
- Contrôle de la certification préalable de tous les volumes commercialisés Dans le cas d'un contrôle après déclaration des volumes commercialisés, le contrôleur doit pouvoir vérifier la traçabilité, aussi bien sur les volumes certifiés encore en chais, que sur ceux ayant été commercialisés. Dans le cas d'un contrôle avant commercialisation des volumes, celui-ci porte sur la traçabilité des volumes certifiés afin de vérifier le système documentaire.

En moyenne le plan de contrôle prévoit de contrôler entre 5 et 20% des opérateurs agréés représentant au minimum 5% des volumes commercialisés lors de chaque campagne.

## 6. Assistance

## 6.1. Gestion de la téléprocédure

#### 6.1.1. Consultation de l'historique des campagnes antérieures

Un tableau de bord rappelle l'historique des précédentes campagnes : agréments, volumes certifiés, volumes commercialisés et paiements des frais d'agrément et de certification.

| FranceAgriMer                                                             |                                                                                           | \grif                                                                                           | Mer                                                                             |                                                                  |                                                                             |                                          |
|---------------------------------------------------------------------------|-------------------------------------------------------------------------------------------|-------------------------------------------------------------------------------------------------|---------------------------------------------------------------------------------|------------------------------------------------------------------|-----------------------------------------------------------------------------|------------------------------------------|
| TELEPROCEDURE                                                             | Sans Indicad                                                                              | on Geographique                                                                                 | agne en cou                                                                     | rs : 2018/2019                                                   |                                                                             |                                          |
| Agrément  Modifier demande d'agrément                                     | Opérateur                                                                                 |                                                                                                 | 5                                                                               |                                                                  |                                                                             |                                          |
| Certification                                                             | Raison social                                                                             | le :<br>·cial :                                                                                 |                                                                                 |                                                                  |                                                                             |                                          |
| Effectuer déclaration<br>de commercialisation<br>Gestion agrément         | Nom génériq<br>Numéro SIRE                                                                | ue:<br>T:                                                                                       |                                                                                 |                                                                  |                                                                             |                                          |
| Consulter demande Gestion certification                                   | Numéro CVI :                                                                              | :                                                                                               | [                                                                               | Pour informat                                                    | ion · le détail de                                                          | es lots                                  |
| Consulter demande Cestion Connectcalisation Consulter déclaration QUITTER | Avertissement<br>Les information<br>FranceAgriMer<br>l'état mais pour<br>respect de la ga | is qui vous sont dem<br>pour la production d'<br>rront servir à la prod<br>arantie de l'anonyma | andées sont susce<br>ínformations écon<br>luction d'analyses<br>at des données. | certifiés dur<br>précédentes s<br>du tableau de<br>Par exemple p | ant les camp<br>ont consultables à<br>bord « Détail des<br>pour 2013-2014 v | agnes<br>à partir<br>lots ».<br>voici le |
|                                                                           | Tableau de bord                                                                           | I                                                                                               |                                                                                 | détail des 172                                                   | hl certifiés :                                                              |                                          |
|                                                                           | Campagne 2018/2019                                                                        | Agrément<br>1 an<br><u>Détail</u>                                                               | Vol. certifiés<br>120 hl<br><u>Détail des lots</u>                              | Vol. commercialisés<br>O hl                                      | Paiement des frais                                                          |                                          |
|                                                                           | 2013/2014                                                                                 | Fichier PDF     3 ans                                                                           | Fichier PDF<br>172 hl<br>Détail des lots                                        | O hl<br><u>Détail</u>                                            |                                                                             |                                          |
|                                                                           |                                                                                           | Fichier PDF                                                                                     | Fichier PDF                                                                     |                                                                  |                                                                             |                                          |

| FranceAgriMer                                                                                                    | ce,          | Ag        | Ti         | $\mathbb{M}($ | 21/         | 1                 | Recette             |
|----------------------------------------------------------------------------------------------------|--------------|-----------|------------|---------------|-------------|-------------------|---------------------|
| WQLVN011 - Consulta                                                                                                    | ation des vo | lumes cer | tifiés d'u | ine camp      | agne        |                   | 🗏 ? 🗏 🗆 🗙           |
| Opérateur                                                                                                    |              |           |            |               |             |                   |                     |
| Identifiant :<br>Raison sociale :<br>Nom commercial :<br>Nom générique :<br>Numéro SIRET :<br>Numéro CVI :<br>Les volumes déclarés |              |           |            |               |             |                   |                     |
|                                                                                                    | Campagne :   | 2013/2014 |            |               |             |                   |                     |
| Volume en hectolitre                                                                                                    | Provenance   | Cépage    | Couleur    | Millésime     | Destination | Date de réception | N° certification    |
| 38                                                                                                    | FRANCE       |           | Rouge      | 2012          | FRANCE      | 12/11/201         | CER-2013-457        |
| 125                                                                                                    | FRANCE       | CHENIN B  | Blanc      | 2012          | FRANCE      | 12/11/2018        | CER-2013-457        |
| 9                                                                                                    | FRANCE       |           | Blanc      | 2012          | FRANCE      | 12/11/2013        | <u>CER-2013-457</u> |
|                                                                                                    |              |           |            |               |             |                   | Retour              |

Cliquez dans la zone « n° certification » pour visualiser et imprimer le certificat.

| Nom de sig                                                                                                    | npagne :<br>Statut :<br>nataire :         |               |             |           |               | <u>Historique (</u> | <u>les st</u> | atut |
|----------------------------------------------------------------------------------------------------|-------------------------------------------|---------------|-------------|-----------|---------------|---------------------|---------------|------|
| N° certif                                                                                                    | fication :                                |               |             |           |               |                     |               |      |
| olumes à certifier                                                                                                    |                                           |               |             |           |               |                     |               |      |
| Total des volumes à c                                                                                                    | ertifier : 172 hl                         |               |             |           |               |                     |               |      |
| Volume en hectolitre                                                                                                    | Provenance                                | Cépage        | Détails     | Couleur   | Millésime     | Destination         | Cert.         | Stoc |
| 9                                                                                                    | FRANCE                                    |               |             | Blanc     | 2012          | FRANCE              |               |      |
| 38                                                                                                    | FRANCE                                    |               |             | Rouge     | 2012          | FRANCE              |               |      |
| 125                                                                                                    | FRANCE                                    | CHENIN B      |             | Blanc     | 2012          | FRANCE              |               |      |
|                                                                                                    |                                           |               |             |           |               |                     |               |      |
| ngagements<br>Afin de valider et transmett<br>« Lu et approuvé ».<br>Jocument : <u>« Engageme</u> i                      | tre votre demande,<br>nts Certification > | vous devez ap | oprouver le | s engagem | ents en cocha | int la case         |               |      |
| ngagements<br>Afin de valider et transmeti<br>« Lu et approuvé ».<br>Document : <u>« Engagemen</u><br>.u et approuvé : 🕅 | tre votre demande,<br>nts Certification > | vous devez ap | pprouver le | s engagem | ents en cocha | int la case         |               |      |

|                                                                                                    | Fra                                                                                                    | nceAgriMer                                                                                   |                                                                         |                             |
|----------------------------------------------------------------------------------------------------|----------------------------------------------------------------------------------------------------|----------------------------------------------------------------------------------------------|-------------------------------------------------------------------------|-----------------------------|
| DRAAF - FranceAgriM                                                                                                    | er                                                                                                    |                                                                                              |                                                                         |                             |
| xxxxxxxxx                                                                                                    | <                                                                                                    | XXXXX<br>XXXXX                                                                               | XXXXX<br>XXXXX                                                          |                             |
| XXXXXXXXXX                                                                                                    | K                                                                                                    | XXXX                                                                                         | xxxxxxxxx                                                               |                             |
|                                                                                                    |                                                                                                    | le : <b>01</b> /                                                                             | 05/2013                                                                 |                             |
| <b>Objet</b> : Délivrance d'u<br>avec mention de cépag                                                                       | un numéro d'enregistrement valant ce<br>çe et/ou de millésime (VSIG cépage/m                                                                                                    | rtificat pour la commercialisatio<br>illésime).                                              | on de vins sans indicatio                                               | on géographique             |
| Référence : décret nº:<br>Opérateur ag                                                                                       | 2010-1327 du 5 novembre 2010<br>gréé n°VSIG XXXXXXXXXXX                                                                                                    |                                                                                              |                                                                         | $\overline{}$               |
| Madame, Monsieur,                                                                                                    |                                                                                                    |                                                                                              |                                                                         | $\checkmark$                |
| Suite à votre demande<br>durant la campagne<br>d'enregistrement valan<br>Vous êtes autorisé à co<br>de la date de ce courris | de certification en date du 23/10/2012<br>2012/2013 (du 01/08/2012 au 31/07/2<br>t certificat : CER-2012-XXX<br>ommercialiser les VSIG cépage/millést<br>er.                                                                                                    | pour la commercialisation de V<br>2013), je vous prie de bien<br>ime dont la liste re dan ta | SIC cage millésime<br>trouver ci-dessous le<br>obleau ci-dessous, à com | e numéro<br>upter           |
| Volumes hl                                                                                                    | Provenance                                                                                                    | Tepage(s)                                                                                    | Couleur                                                                 | Millésime                   |
| (arrondis à hl<br>inférieur)                                                                                                 | France ou Etat<br>Membre                                                                                                    |                                                                                              | (Rouge 1 ; Blanc<br>2 ; Rosé 3)                                         |                             |
| 60                                                                                                    | FRANCE                                                                                                    | MULTI-CEPAGE                                                                                 | 3                                                                       | 2012                        |
| Pour tout autre cépage<br>doit être transmise.<br>Ce certificat sera cad<br>pour la campagne sp                              | et/ou millésime a tour agmentation<br>action of the stock of the stock of | n des volumes listés ci-dessus, u<br>devront faire l'objet d'une not                         | ne nouvelle demande de<br>uvelle demande de cert                        | e certification.<br>tificat |
| Je vous prie d'agréer,                                                                                                    | -artiame onsieur, l'expression de me                                                                                                    | es sincères salutations.                                                                     |                                                                         |                             |
|                                                                                                    |                                                                                                    | Pour le Directeur gé                                                                         | néral par intérim et par (                                              | délégation                  |
|                                                                                                    |                                                                                                    | le Chef du Pé<br>du Service te:                                                              | de Suivi Technique des Filië<br>mitorial France AgriMer                 | Tes                         |
|                                                                                                    |                                                                                                    |                                                                                              | XXXXX                                                                   |                             |
|                                                                                                    |                                                                                                    | x>                                                                                           | (XXXXXXXX                                                               |                             |
|                                                                                                    |                                                                                                    |                                                                                              |                                                                         |                             |

En cliquant sur « imprimer certificat », on retrouve le fichier pdf du certificat reçu par courrier pour les lots concernés.

#### 6.1.2. Gestion des agréments

<< Précédent

🛑 🔵 🍈 👘 MINISTÈRE DE L'AGRICULTURE ET DE LA PÊCHE

![](_page_58_Picture_1.jpeg)

Suivant >>

Retour

Remarque : Si vous ne choisissez pas de statut, l'historique de statut de chaque demande apparaîtra.

| FranceAgriM                            | anc                            | eAgril                                                                                   | Mer                                                                                       | Recette                                                     |
|----------------------------------------|--------------------------------|------------------------------------------------------------------------------------------|-------------------------------------------------------------------------------------------|-------------------------------------------------------------|
| QLVN060                                | - Consultation                 | des demandes d'agréme                                                                    | nt                                                                                        |                                                             |
| Critères                               |                                |                                                                                          |                                                                                           |                                                             |
| Campa<br>N° V<br>Créée(s               | gne : 2018/2019<br>/SIG : VSIG | ▼<br>■ ■ ■ ■ ■ ■                                                                         | Statut :<br>Origine demande :<br>Inter-région :                                           |                                                             |
|                                        |                                |                                                                                          | Effac                                                                                     | cer Chercher                                                |
| Liste des de                           | mandes d'agrément              |                                                                                          |                                                                                           |                                                             |
| Liste des des<br>Opérateur             | mandes d'agrément              | Date de Création                                                                         | Statut                                                                                    |                                                             |
| Liste des der<br>Opérateur             | mandes d'agrément              | Date de Création<br>25/03/2019                                                           | Statut<br>Saisie annulée                                                                  | Visualiser la demande                                       |
| Liste des des                          | mandes d'agrément              | Date de Création<br>25/03/2019<br>25/03/2019                                             | Statut<br>Saisie annulée<br>En attente de validation                                      | Visualiser la demande<br>Visualiser la demande              |
| Liste des de<br>Opérateur<br><< Précéd | mandes d'agrément              | Date de Création           25/03/2019           25/03/2019           de 1           Page | Statut<br>Saisie annulée<br>En attente de validation<br>à 2 sur 2<br>ge 1 / 1<br>Afficher | Visualiser la demande<br>Visualiser la demande<br>Suiverses |

Puis cliquez sur « Visualiser la demande ».

#### 6.1.3. Gestion de la certification

| FranceAgriMer                                                | ceAs                                             | șriMer 🦯                                                                            | Rec                                             | rette                                           |           |
|--------------------------------------------------------------|--------------------------------------------------|-------------------------------------------------------------------------------------|-------------------------------------------------|-------------------------------------------------|-----------|
| WQLVN000 - Menu Vir                                          | n Sans Indication Géo                            | ographique                                                                          | Ē                                               | ? 🛛 🗆 🗙                                         |           |
| TELEPROCEDURE                                                |                                                  | Campagne en cours : 201                                                             | 18/2019                                         |                                                 |           |
| Effectuer demande                                            | Opérateur                                        |                                                                                     |                                                 |                                                 |           |
| d'agrément Certification  Effectuer demande de certification | Identifiant :<br>Raison sociale :                |                                                                                     |                                                 |                                                 |           |
| Commercialisation 📀                                          | Nom commercial :                                 |                                                                                     |                                                 |                                                 |           |
| Effectuer déclaration de commercialisation                   | Nom generique :                                  |                                                                                     |                                                 |                                                 |           |
| estion agrément 📀                                            | Numéro SIRET :                                   |                                                                                     |                                                 |                                                 |           |
| Consulter demande                                            | Numero CVI :                                     |                                                                                     |                                                 |                                                 |           |
| consulter demande                                            |                                                  |                                                                                     |                                                 |                                                 |           |
| stion                                                        | Avertissement                                    | Cliquez sur « Consulter o                                                           | demande » d                                     | lu menu « Ges                                   | tior      |
| Consulter déclaration                                        | Les informations qui vo<br>FranceAgriMer pour la | certification ».                                                                    |                                                 |                                                 |           |
| FranceAgriMer                                                | ceA                                              | statut, vous pourrez visua<br>l'historique des statuts de<br>de chaque demande (cou | aliser vos de<br>e chaque dei<br>urrier ou télé | mandes, ainsi<br>mande et l'orig<br>procédure). | qu<br>ine |
| WQLVN014 - Consult                                           | ation des demandes                               | de certification                                                                    |                                                 | i ? B _ X                                       |           |
| Critères                                                     |                                                  |                                                                                     |                                                 |                                                 |           |
| Campagne : 20                                                | 18/2019 -                                        | Statut :                                                                            |                                                 | -                                               |           |
| Nº VETC : VET                                                |                                                  | Origine demande :                                                                   |                                                 |                                                 |           |
| N V310. V31                                                  |                                                  | Ungine demande .                                                                    | En cours de saisie                              | statut                                          |           |
| N° Certification : CER                                       |                                                  | Inter-region :                                                                      | En attente de validation                        | n 🔛                                             |           |
| Créée(s) du :                                                | au au                                            |                                                                                     | Validée                                         |                                                 |           |
|                                                              |                                                  |                                                                                     | Retrait                                         |                                                 |           |
|                                                              |                                                  | Eff                                                                                 | facer                                           | Chercher                                        |           |
| Liste des demandes de c                                      | ertification                                     |                                                                                     |                                                 |                                                 |           |
| << Précédent                                                 |                                                  |                                                                                     |                                                 | Suivant >>                                      |           |
|                                                              |                                                  |                                                                                     |                                                 |                                                 |           |

Remarque : Si vous ne choisissez pas de statut, l'historique de statut de chaque demande apparaîtra.

| FranceAgriM                      |                                                                                                    | eAg             | riMe                         |                                      |                       |
|----------------------------------|----------------------------------------------------------------------------------------------------|-----------------|------------------------------|--------------------------------------|-----------------------|
|                                  | Constitutio                                                                                               |                 | certification                |                                      |                       |
| Critères                         |                                                                                                    |                 |                              |                                      |                       |
| Cam<br>N°<br>N° Certifi<br>Créée | pagne :         2018/2           v VSIG :         VSIG           cation :         CER-           (s) du : | 019 🔽<br>       | Origine<br>Inte              | Statut :<br>demande :<br>er-région : |                       |
|                                  |                                                                                                    |                 |                              | Effacer                              | Chercher              |
| Liste des de                     | mandes de certif                                                                                          | ication         |                              |                                      |                       |
| Opérateur                        | Nº Certif                                                                                                 | Nº VSIG         | Date de Création             | Statut                               |                       |
| PIN                              | CER-2018-01                                                                                               | VSIG49201301852 | 29/03/2019                   | Saisie annulée                       | Visualiser la demande |
| PIN                              | CER-2018-02                                                                                               | VSIG49201301852 | 29/03/2019                   | Validée                              | Visualiser la demande |
| << Précé                         | dent                                                                                                    | R               | de 1 à 2 sur 2<br>Page 1 / 1 | Afficher                             | savant >>             |
|                                  |                                                                                                    | Pag             |                              |                                      |                       |

En cliquant sur « Visualiser la demande », un résumé de votre de demande de certification des volumes à commercialiser.

| Volume en hectolitre                                                                                                    | Provenance                        | Cépage                | Détails    | Couleur   | Millésime  | Destination     | Cert | Sto      |
|----------------------------------------------------------------------------------------------------|-----------------------------------|-----------------------|------------|-----------|------------|-----------------|------|----------|
| 20                                                                                                    | FRANCE                            |                       |            | Rouge     | 2012       | FRANCE          |      | <b>V</b> |
| 20                                                                                                    | FRANCE                            | CEPAGE HORS CVI       |            | Blanc     | 2017       | FRANCE          |      | Г        |
| 20                                                                                                    | FRANCE                            | MULTI-CEPAGE          |            | Blanc     | 2017       | FRANCE          |      | <b>V</b> |
| 20                                                                                                    | FRANCE                            | MELON B               |            | Blanc     | 2012       | COREE DU NORD   |      | <b>V</b> |
| 20                                                                                                    | FRANCE                            | BOUILLET N            |            | Rouge     | 2012       | FRANCE          |      | <b>V</b> |
| 20                                                                                                    | CROATIE                           | MELON B               |            | Blanc     |            |                 |      |          |
| laagements                                                                                                    |                                   |                       |            | Diane     | 2012       | FRANCE          |      |          |
| ngagements                                                                                                    |                                   |                       |            | Diane     | 2012       | FRANCE          |      |          |
| ngagements<br>Afin de valider et transr                                                                                        | nettre votre de                   | mande, vous devez ap  | prouver le | es engage | ments en c | ochant la case  |      | IA       |
| ngagements<br>Afin de valider et transr<br>« Lu et approuvé ».                                                                 | nettre votre de                   | mande, vous devez apj | prouver le | es engage | 2012       | rochant la case |      |          |
| ngagements<br>Afin de valider et transr<br>« Lu et approuvé ».<br>Document : <u>« Engager</u>                                  | nettre votre de<br>nents Certific | mande, vous devez app | prouver le | es engage | ments en c | rchant la case  |      |          |
| ngagements<br>Afin de valider et transr<br>« Lu et approuvé ».<br>Document : <u>« Engager</u><br>L <b>u et approuvé : </b> [v] | nettre votre de<br>nents Certific | mande, vous devez app | prouver le | es engage | ments en c | ochant la case  |      |          |
| ngagements<br>Afin de valider et transr<br>« Lu et approuvé ».<br>Document : <u>« Engager</u><br>L <b>u et approuvé : </b> [v] | nettre votre de<br>ments Certific | mande, vous devez app | orouver le | es engage | ments en c | ochant la case  |      |          |
| ngagements<br>Afin de valider et transr<br>« Lu et approuvé ».<br>Document : <u>« Engager</u><br>Lu et approuvé : 📝            | nettre votre de<br>ments Certific | mande, vous devez app | prouver le | es engage | ments en c | ochant la case  |      |          |

Vous pourrez imprimer le certificat qui sera sous forme de pdf.

## 6.1.4. Gestion de la commercialisation

| FranceAgriMer                                                                                                    | ceA                                                                                          | griMer                                                                                                    | Recette                                                                                                    |
|----------------------------------------------------------------------------------------------------|----------------------------------------------------------------------------------------------|----------------------------------------------------------------------------------------------------|----------------------------------------------------------------------------------------------------|
| WQLVN000 - Menu Vi                                                                                                    | in Sans Indication                                                                           | Géographique                                                                                                    | 🗏 ? 🖲 🗕 🗙                                                                                                    |
| TELEPROCEDURE         Agrément       Image: Comparison of the second second | Opérateur<br>Identifiant :<br>Raison sociale :<br>Nom commercia<br>Nom générique :           | Cliquez sur « Consulter demande<br>commercialisation ».<br>En sélectionnant la campagne et<br>statut, vous pourrez visualiser vo<br>l'historique des statuts de chaque<br>de chaque demande (courrier ou | <ul> <li>» du menu « Gestion</li> <li>éventuellement le<br/>ps déclarations, ainsi que<br/>e déclaration et l'origine<br/>i téléprocédure).</li> </ul> |
| Consultar demande<br>Consultar demande<br>cestion certification<br>Consultar demande<br>""tion<br>com<br>Consultar déclaration                                                                                                    | Numéro SIRET :<br>Numéro CVI :<br>Avertissement<br>Les informations qu<br>FranceAgriMer pour | i vous sont demandées sont susceptibles d'être utilisées<br>la production d'informations économiques. Les données                                                                                        | s par les agents de<br>s ne seront pas rediffusées en                                                                                                  |

|                                                                                                    | 1                                        | Recette    |
|----------------------------------------------------------------------------------------------------|------------------------------------------|------------|
| WQLVN023 - Consultation des déclarations de commercialisation                                                  |                                          | ■ ? ₽ – ×  |
| Critères                                                                                                    |                                          | E          |
| Campagne : 2018/2019 🔽 Statut :<br>N° VSIG : VSIG 🗍 🗍 Origine demande :<br>Créée(s) du : 🔤 🗸 au Inter-région : | En cours de saisie<br>Validée<br>Retrait |            |
|                                                                                                    | Effacer                                  | Chercher   |
| Liste des déclarations de commercialisation                                                                    |                                          |            |
| << Précédent                                                                                                   |                                          | Suivant >> |
|                                                                                                    |                                          | Retour     |

Remarque : Si vous ne choisissez pas de statut, l'historique de statut de chaque demande apparaîtra.

| FranceAgriMe                                                 | ance                                                                                | Agril                                                            | 1er                                                           | Recette                                                                                                    |  |
|--------------------------------------------------------------|-------------------------------------------------------------------------------------|------------------------------------------------------------------|---------------------------------------------------------------|----------------------------------------------------------------------------------------------------|--|
| QLVN023 - Consultation des déclarations de commercialisation |                                                                                     |                                                                  |                                                               |                                                                                                    |  |
| Critères                                                     |                                                                                     |                                                                  |                                                               |                                                                                                    |  |
| Campa <u>o</u><br>N° VS<br>Créée(s)                          | gne : 2018/2019 💌<br>SIG : VSIG 🔽 🔽 🕅<br>du : 🔤 🗸                                   | au                                                               | Statut :<br>Origine demande :<br>Inter-région :               |                                                                                                    |  |
|                                                              |                                                                                     | N                                                                | E                                                             | Effacer Chercher                                                                                                    |  |
| Liste des déc                                                | larations de commercialisat                                                         | tion                                                             | E                                                             | Effacer Chercher                                                                                                    |  |
| Liste des déc<br>Opérateur                                   | larations de commercialisat                                                         | tion<br>Date de Création                                         | Statut                                                        | Effacer Chercher                                                                                                    |  |
| Liste des déc<br>Opérateur<br>PIN                            | larations de commercialisat<br>Nº VSIG<br>VSIG49201301852                           | tion<br>Date de Création<br>02/04/2019                           | Statut<br>Saisie annulée                                      | Effacer Chercher                                                                                                    |  |
| Liste des déc<br>Opérateur<br>PIN<br>PIN                     | larations de commercialisat<br>Nº VSIG<br>VSIG49201301852<br>VSIG49201301852        | tion Date de Création 02/04/2019 02/04/2019                      | Statut<br>Saisie annulée<br>Validée                           | Effacer Chercher                                                                                                    |  |
| Liste des déc<br>Opérateur<br>PIN<br>PIN<br><< Précédo       | larations de commercialisat<br>Nº VSIG<br>VSIG49201301852<br>VSIG49201301852<br>ent | tion Date de Création 02/04/2019 02/04/2019 de 1 à 2 Page 1 Page | Statut<br>Saisie annulée<br>Validée<br>sur 2<br>/ 1<br>Affich | Effacer Chercher<br><u>Chercher</u><br><u>Chercher</u><br><u>Chercher</u><br><u>Chercher</u><br><u>Suitant</u><br>Suitant >><br>ter |  |

Cliquez sur « Visualiser la déclaration » pour visualiser votre déclaration de commercialisation des volumes.

| lotal des volumes certifies : 120 hi |            |                 |         | lotal des volumes commercialises : 120 hi |           |                        |
|--------------------------------------|------------|-----------------|---------|-------------------------------------------|-----------|------------------------|
| Volumes certifiés                    | Provenance | Cépage          | Détails | Couleur                                   | Millésime | Volumes commercialisés |
| 0                                    | FRANCE     |                 |         | Rosé                                      | 2017      | 20                     |
| 20                                   | FRANCE     | MELON B         | <u></u> | Blanc                                     | 2012      | 20                     |
| 20                                   | CROATIE    | MELON B         |         | Blanc                                     | 2012      | 20                     |
| 20                                   | FRANCE     | CEPAGE HORS CVI | <u></u> | Blanc                                     | 2017      | 0                      |
| 20                                   | FRANCE     |                 |         | Rouge                                     | 2012      | 20                     |
| 20                                   | FRANCE     | BOUILLET N      |         | Rouge                                     | 2012      | 20                     |
| 20                                   | FRANCE     | MULTI-CEPAGE    |         | Blanc                                     | 2017      | 20                     |
|                                      |            |                 |         |                                           |           | Retour                 |

## 6.2. <u>Accès</u>

6.2.1. Mot de passe oublié FranceAgriMer e-services

Bienvenue sur le portail e-services

| Connexion         Identifiant         I         Mot de passe         Image: Connecter         >> Mot de passe oublié ?                                                                                                    |                                                                        |  |  |
|----------------------------------------------------------------------------------------------------|------------------------------------------------------------------------|--|--|
| Sécurité d'accès                                                                                                    | Cliquer sur « Mot de passe oublié ? »                                  |  |  |
| Pour des raisons de sécurité, veuillez vous déconnecter et fermer votre navigateur le                                                                                                    | dans l'écran de connexion.                                             |  |  |
| Paramétrages des navigateurs                                                                                                    | Vous serez redirigé vers l'écran ci-                                   |  |  |
| Pour des raisons de sécurité, veuillez vous déconnecter et fermer votre navigateur lo                                                                                                    | dessous atin de renseigner votre<br>identifiant et la question/réponse |  |  |
|                                                                                                    | secrète définie lors de l'inscription.                                 |  |  |
| FranceAgriMer e-services                                                                                                    | Cliquer ensuite sur « Valider ».                                       |  |  |
|                                                                                                    |                                                                        |  |  |
|                                                                                                    |                                                                        |  |  |
| Accueil > <u>Vous avez oublié votre mot de passe</u>                                                                                                    | +A -A                                                                  |  |  |
| Accueil > <u>Vous avez oublié votre mot de passe</u><br>Vous avez oublié votre mot de passe                                                                                                    | +A -A                                                                  |  |  |
| Accueil > <u>Vous avez oublié votre mot de passe</u><br>Vous avez oublié votre mot de passe<br>Veuillez renseigner les informations                                                                                                    | +A -A                                                                  |  |  |
| Accueil > <u>Vous avez oublié votre mot de passe</u><br>Vous avez oublié votre mot de passe<br>Veuillez renseigner les informations<br>* Votre identifiant de connexion                                                                                                    | +A -A                                                                  |  |  |
| Accueil > <u>Vous avez oublié votre mot de passe</u> Vous avez oublié votre mot de passe Veuillez renseigner les informations * Votre identifiant de connexion * Votre question secrète -                                                                                         | +A ·A                                                                  |  |  |
| Accueil > <u>Vous avez oublié votre mot de passe</u> Vous avez oublié votre mot de passe Veuillez renseigner les informations * Votre identifiant de connexion * Votre question secrète * Votre réponse * Votre réponse                                                           | +A ·A                                                                  |  |  |
| Accueil > <u>Vous avez oublié votre mot de passe</u> Vous avez oublié votre mot de passe Veuillez renseigner les informations * Votre identifiant de connexion * Votre question secrète * Votre réponse * Recopiez les caractères du captcha                                      | +A ·A D                                                                |  |  |
| Accueil > <u>Vous avez oublié votre mot de passe</u><br>Vous avez oublié votre mot de passe<br>Veuillez renseigner les informations<br>* Votre identifiant de connexion<br>* Votre question secrète<br>* Votre réponse<br>* Recopiez les caractères du captcha<br>Valider Annuler | +A -A                                                                  |  |  |

Un e-mail (à l'adresse renseignée lors de l'inscription) sera envoyé avec un nouveau mot de passe qui vous permettra de vous connecter.

| 6.2.2. <u>Identifian</u><br>FranceAgriMer e                              | t perdu<br>Services                                                                                         |                                                      |                 |
|--------------------------------------------------------------------------|----------------------------------------------------------------------------------------------------|------------------------------------------------------|-----------------|
| Bienvenue sur le po                                                      | ortail e-services                                                                                           |                                                      |                 |
| L                                                                        | Connexion<br>Identifiant<br>Mot de passe<br>Me connecter<br>>> Mot de passe collé 2 >> Identifiant oublié 2 | >                                                    |                 |
| Sécurité d'accès                                                         |                                                                                                    |                                                      |                 |
| Pour des raisons de sécurité, veuillez v<br>Paramétrages des navigateurs | ous déconnecter et fermer votre navigateur lo                                                               | Cliquer sur « Identifiant o<br>l'écran de connexion. | oublié ? » dans |
| Pour des raisons de sécurité, veuillez v                                 | ous déconnecter et fermer votre navigateur lo                                                               | L'écran ci-dessous s'affic                           | chera.          |
| FranceAgriMer e-S                                                        | ervices                                                                                                    | Renseigner les informat<br>sur « Valider ».          | ions et cliquer |
| Accueil > Vous avez oublié votre identifiant                             | et votre mot de passe                                                                                       |                                                      | +A ·A           |
| Vous avez oublié votre identif                                           | fiant et votre mot de passe                                                                                 |                                                      |                 |
| Veuillez renseigner les informations                                     |                                                                                                    |                                                      |                 |
| * Votre question secrète:                                                |                                                                                                    |                                                      |                 |
| * Votre réponse                                                          |                                                                                                    | (1)                                                  |                 |
| * Adresse électronique                                                   |                                                                                                    | i i                                                  |                 |
| * Nom                                                                    |                                                                                                    | 1                                                    |                 |
| * Prénom                                                                 |                                                                                                    |                                                      |                 |
| numero de teleusager                                                     |                                                                                                    |                                                      |                 |
| * Recopiez les caractères du captcha                                     |                                                                                                    | Vous êtes mal-voyant ?                               |                 |

Vous recevrez ensuite un e-mail rappelant votre identifiant.

![](_page_65_Picture_2.jpeg)

En cas de difficulté lors du processus ou pour toute autre question, vous pourrez contacter FranceAgriMer à l'adresse suivante : <u>vsig@franceagrimer.fr</u>

contact